## Описание

- 1. Доска инструментов Instrument desk (2)
- 2. <u>Стакан котировок Market depth (3)</u>
- 3. Доска опционов (5)
- 4. Калькулятор опционов (6)
- 5. Конструктор опционных стратегий Option Chart (7)
- 6. Редактор кривых волатильности Volatility editor (13)
- 7. Графики кривых волатильности (15)
- 8. Калькулятор спредов опционов (16)
- 9. Монитор опционных стратегий (17)
- 10. Создание и управление стратегиями исполнения (20)
- 11. Limit strategy (21)
- 12. Volatility limit strategy (23)
- 13. Position group (25)
- 14. Connected order strategy (Робот связанных ордеров) (26)
- 15. Hedging strategy (29)
- 16. Range Hedger дельта хеджер с большими возможностями (31)
- 17. <u>Стратегия исполнения ReHedger (34)</u>

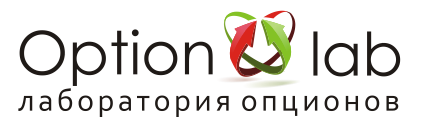

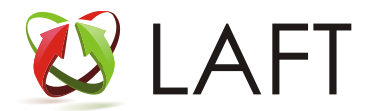

# Доска инструментов - Instrument desk

**Доска инструментов** — одно из основных окон программы, отображает различные финансовые инструменты.

| Instrument des |         |     |            |      |         |        |      |         | <b>→</b> ×  |
|----------------|---------|-----|------------|------|---------|--------|------|---------|-------------|
| Ticker         | Class   | Lot | Exp.Date   | BidV | Bid     | Ask    | AskV | Last    | Last volume |
| SiU9           | Futures | 1   | 18.09.2019 | 13   | 63325   |        |      | 63326   | 3           |
| SRU9           | Futures | 1   | 19.09.2019 | 2    | 23651   |        |      | 23651   | 1           |
| RIU9           | Futures | 1   | 18.09.2019 | 10   | 135880  |        |      | 135880  | 1           |
| BRU9           | Futures | 1   | 01.09.2019 | 1223 | 66.04   |        |      | 66.05   | 2           |
| GDU9           | Futures | 1   | 18.09.2019 | 7    | 1418.1  |        |      | 1418.3  | 8           |
| GMU9           | Futures | 1   | 19.09.2019 | 2    | 144152  | 144280 |      | 144209  | 1           |
| PDU9           | Futures | 1   | 18.09.2019 |      | 1548.18 |        |      | 1550.25 | 1           |
|                |         |     |            |      |         |        |      |         |             |
|                |         |     |            |      |         |        |      |         |             |
| •              |         |     |            |      |         |        |      |         | ▶           |

Отображает размер лота акции или фьючерса, цены бид и аск, цена последней сделки, объём последней сделки, время последней сделки, дневной объём, открытый интерес расчетная цена, изменение цены последней сделки от расчетной цены в %

Нажав «правую кнопку» мыши на любом инструменте откроется контекстное меню:

Add instrument — добавить новый инструмент

Delete instrument — удалить инструмент

Change instrument — заменить инструмент

Full in futures — отобразить все доступные фьючерсы

Show market depth — показать стакан котировок

И вызвать модули для работы с производными инструментами на выбранный фьючерс (с

автоматической загрузкой доступных опционов ближней серии экспирации)

Show option calculator — опционный калькулятор

Show option desk — доска опционов

Show option spread calculator — калькулятор спредов

Show option strategy monitor — монитор стратегий

Show vertical option calculator — вертикальный калькулятор

Двойной клик на выбранном инструменте вызывает стакан котировок.

В окне Instrument desk как и в любом другом окне можно скрыть ненужные колонки, для этого нужно правой кнопкой мыши нажать на название колонки и нажатием левой кнопкой мыши снять галки с названия тех колонок, которые хотите скрыть

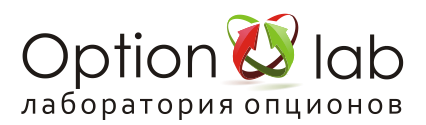

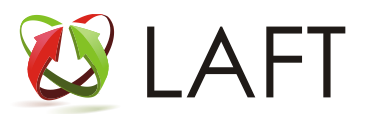

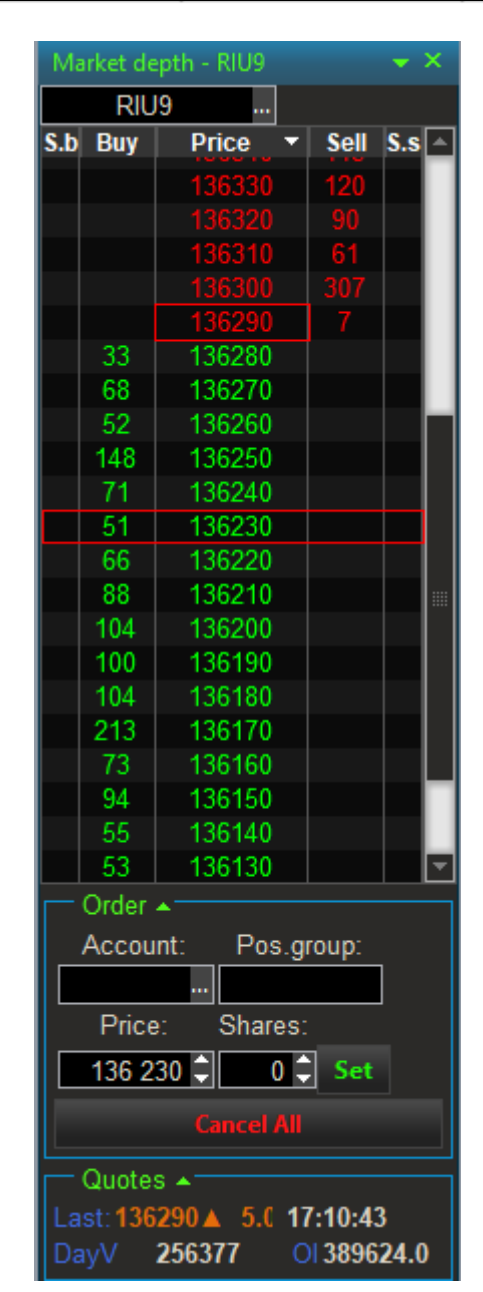

# Стакан котировок - Market depth

Стакан котировок открывается двойным кликом по интересующему финансовому инструменту, как из доски опционов и доски инструментов, так и из любого калькулятора или Option Chart. Интересующий инструмент можно просто перетащить в стакан и на него построятся рыночные котировки. Окна стаканов котировок можно группировать точно также, как и все остальные окна программы и делать закладки.

По умолчанию стакан отсортирован по цене в порядке убывания, вверху цены продажи, внизу цены покупки, кликнув на колонку Price можно изменить сортировку — получим цены покупки наверху, цены продажи внизу.

Прямоугольным контуром выделяется цена, по которой была совершенна последняя сделка LAST. В крайних колонках отображаются количество контрактов по своим ордерам по соответствующей цене. Путем перетаскивания выделенной котировки из стакана в модуль исполнения Execution strategies, формируется стратегия исполнения по используемому инструменту в стакане, выделенной ценой Price и количеством по данной цене, причем при перетаскивании котировки на продажу (ask) формируется исполнение на покупку, при перетаскивании котировки на покупку (bid) формируется исполнение на

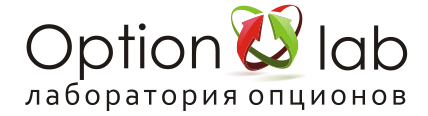

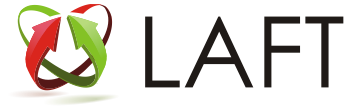

продажу. Аналогично формируются позиции по инструментам при перетаскивании котировок из стакана в Option Chart.

Также можно получить дополнительную информацию поставив галку на поле info.

### Depth 2

Last — цена последней сделки

L.vol — объем в контрактах последней сделки

L.time — время последней сделки

D.vol — внутридневной оборот в контрактах

О.І. — открытый интерес в контрактах

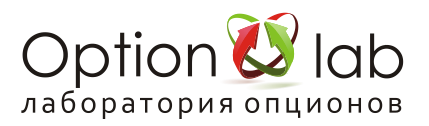

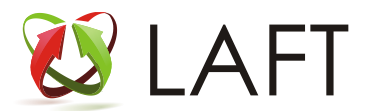

## Доска опционов

| Option desk | - RIU | EAF1 | r Opti | on-la | b    |       |         |     |       |            |         |       |      |       |        |             |       |       |        |       |      |       |        | • ×         |
|-------------|-------|------|--------|-------|------|-------|---------|-----|-------|------------|---------|-------|------|-------|--------|-------------|-------|-------|--------|-------|------|-------|--------|-------------|
| Base instru | ment: | RIU  | 9      | Last  | 1358 | 80.0  | Type:   | Р   | oint  | <b>-</b> 5 | Strikes | s: 3  |      | /olum | nes O  | ption       | serie | s cou | int: 4 |       |      |       |        |             |
| Strike      |       | E    | xp.da  | ate:  |      | 17    | .07.201 | 9   |       | E          | xp.da   | te:   |      | 24    | .07.20 | ) <b>19</b> |       | E     | xp.da  | ate:  |      | 14    | .08.20 | ) <b>19</b> |
| Put 🔺       | Vol.E | Bid  | Ask    | Vol.A | Last | Vol.L | . Theo  | 01  | Vol.B | Bid        | Ask     | Vol.A | Last | Vol.L | . Theo | 01          | Vol.B | Bid   | Ask    | Vol.A | Last | /ol.L | Theo   | OI          |
| 120000      |       |      |        |       | 10   | 1     | 6       | 768 |       |            |         |       |      |       |        |             | 60    | 160   |        |       | 180  | 1     | 130    | 1844        |
| 122500      | 744   | 10   |        |       | 10   | 1     | 58      | 852 | 300   | 20         |         |       |      |       |        |             |       | 220   |        |       | 260  | 1     | 200    | 142         |
| 125000      | 155   | 10   |        |       | 20   | 1     | 11      | 1   | 300   | 30         |         | 492   | 50   | 8     | 20     | 60          |       | 370   |        |       | 400  | 5     | 320    | 202         |
| 127500      | 168   | 20   |        |       | 20   | 20    | 13      | 3   | 29    | 40         |         |       | 40   | 1     | 50     | 58          |       | 620   |        |       | 640  | 1     | 520    | 2852        |
| 130000      | 650   | 20   |        |       | 40   | 8     | 2       | 1   | 30    | 160        |         |       | 180  | 160   | 140    | 7410        |       | 970   |        |       | 1050 | 2     | 870    | 2200        |
| 132500      |       | 100  |        |       | 100  | 1     | 20 2    | 1   | 20    | 410        |         |       | 480  | 2     | 380    | 644         |       | 1500  |        |       | 1700 | 1     | 1450   | 2984        |
| 135000      | 35    | 510  |        |       | 520  | 1     | 290 29  | 9   | 3     | 1110       |         |       | 1160 | 5     | 1010   | 636         | 15    | 2360  | 2430   |       | 2410 | 10    | 2330   | 1822        |
| 137500      | 35    | 1880 |        |       | 2030 | 1     | 1730 93 | 312 | 20    | 2370       |         |       | 2510 | 1     | 2330   | 516         |       | 3510  |        |       | 3500 | 1     | 3600   | 1748        |
| 140000      | 3     | 4080 | 4210   |       | 4230 | 1     | 41202   | 760 |       | 4270       | 4420    |       |      |       | 4330   |             | 10    | 5180  |        |       | 5150 | 1     | 5240   | 34          |
| 142500      |       | 6490 |        |       | 5860 | 1     | 6620 1  | 00  |       | 6550       |         |       |      |       | 6670   |             | 25    | 6620  |        |       | 7010 | 1     | 7210   | 22          |
|             |       |      |        |       |      |       |         |     |       |            |         |       |      |       |        |             |       |       |        |       |      |       |        |             |
| Call 🔺      | Vol.E | Bid  | Ask    | Vol.A | Last | Vol.L | . Theo  | 01  | Vol.B | Bid        | Ask     | Vol.A | Last | Vol.L | . Theo | OI          | Vol.B | Bid   | Ask    | Vol.A | Last | /ol.L | Theo   | OI          |
| 127500      | 3     | 8300 |        |       | 8550 | 1     | 8380 9  | 26  | 3     | 8300       |         |       |      |       | 8430   |             | 25    | 8430  |        |       |      |       | 8900   |             |
| 130000      | 1     | 5850 | 6050   |       | 5790 | 1     | 58803   | 108 | 3     | 5920       | 6220    |       |      |       | 6020   |             | 25    | 6370  | 7380   |       | 7000 | 5     | 6750   | 300         |
| 132500      | 10    | 3420 | 3560   |       | 3530 | 1     | 34003   | 344 | 5     | 3730       |         |       |      |       | 3760   |             | 5     | 4810  |        |       | 5120 | 2     | 4830   | 76          |
| 135000      | 1     | 1400 | 1450   |       | 1420 | 6     | 11701   | 1   | 5     | 1980       | 2040    |       | 2100 | 3     | 1890   | 66          | 10    | 3240  | 3340   |       | 3370 | 2     | 3210   | 652         |
| 137500      | 10    | 280  |        |       | 300  | 2     | 110 1   | 5   |       | 780        | 840     |       | 770  | 4     | 710    | 1138        |       | 1990  |        |       | 2100 | 18    | 1980   | 1958        |
| 140000      | 324   | 20   |        |       | 30   | 13    | 22      | 2   | 19    | 220        |         |       | 230  | 5     | 210    | 522         | 1     | 1120  | 1180   |       | 1220 | 2     | 1120   | 786         |
| 142500      |       |      |        |       | 10   | 50    | 13      | 3   | 28    | 60         |         |       | 70   | 1     | 50     | 808         | 5     | 560   |        |       | 650  | 3     | 590    | 688         |
| 145000      |       |      |        | 1132  | 10   | 6     | 93      | 394 | 110   | 20         |         | 54    | 30   | 20    | 20     | 1576        | 5     | 250   | 320    |       | 330  | 1     | 300    | 674         |
| 147500      |       |      |        |       | 10   | 1     | 2       | 7   | 130   | 10         |         |       |      |       |        |             | -5    | 90    |        |       | 160  | 1     | 140    | 470         |
| 150000      |       |      |        | 259   |      |       |         |     | 50    | 10         | 50      | 15    |      |       |        |             | 51    | 60    |        |       | 70   | 1     | 70     | 1258        |
|             |       |      |        |       |      |       |         |     |       |            |         |       |      |       |        |             |       |       |        |       |      |       |        |             |
|             |       |      |        |       |      |       |         |     |       |            |         |       |      |       |        |             |       |       |        |       |      |       |        |             |

Доска опционов отображает от одной до трёх серий опционов на один базовый актив. В доске опционов реализовано два режима отображения котировок: в пунктах (по умолчанию) и в волатильности.

При вызове доски опционов через Instrument desk, доска опционов открывается сразу на выбранный базовый актив.

При открытии доски опционов через меню, для показа опционов необходимо выбрать базовый актив — фьючерс (Base instrument) или перетащить например из Instrument desk.

Если на выбранный базовый актив количество опционных серий больше 3-х, то в поле Exp.date появляется возможность выбора даты отображаемой опционной серии

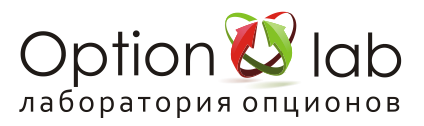

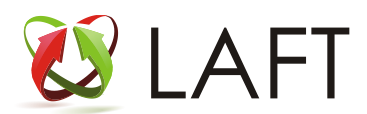

| Option calculat | tor - RI | U9,18. | 09.2019        | ,16.07.2019 | LAFT Optic | on-lab    |                                |        |            |             |        |                 |         |            |         | <b>→</b> × |
|-----------------|----------|--------|----------------|-------------|------------|-----------|--------------------------------|--------|------------|-------------|--------|-----------------|---------|------------|---------|------------|
| Base instr.:    | RIU9     | L      | ast:           | 135840      | Exp.date:  | 17.07.201 | 9 Strik                        | (es: 3 | Calc. Date | : 16.07.201 | 9 -    | Update by quote | Online  | Refresh IV |         |            |
| Put             | Bid      | Ask    | Last           | Volume      | T.price    | Strike ·  | <ul> <li>Volatility</li> </ul> | ١V     | LastTime   | DayVolum    | Delta  | Gamma           | Theta   | Vega       | Premiun | 01         |
| RI120000BS9     |          |        | / 10           |             |            | 120000    | 63.31                          | 87.84  | 15:44:08   | 309         | -0.000 | 0.0000          | -1.55   |            |         | 6768       |
| RI122500BS9     |          |        | / 10           | 1           |            | 122500    | 55.16                          | 75.50  | 13:30:31   | 34          | -0.000 | 0.0000          | -2.31   |            |         | 5852       |
| RI125000BS9     |          |        | ⁄20            |             |            | 125000    | 46.56                          | 67.43  | 15:37:56   | 491         | -0.001 | 0.0001          | -3.32   |            |         | 11902      |
| RI127500BS9     |          |        | <i>2</i> 0     | 20          |            | 127500    | 38.21                          | 53.80  | 15:44:45   | 450         | -0.001 | 0.0002          | -5.64   |            |         | 13206      |
| RI130000BS9     |          |        | / 40           | 8           |            | 130000    | 30.84                          | 43.20  | 15:46:21   | 1115        | -0.005 | 0.0006          | -14.83  |            |         | 21160      |
| RI132500BS9     | 100      |        | <i>°</i> 100   | 1           | 20         | 132500    | 25.09                          | 33.87  | 15:45:23   | 2342        | -0.036 | 0.0042          | -66.80  |            |         | 21464      |
| RI135000BS9     | 530      |        | 550            | 4           | 300        | 135000    | 21.45                          | 30.86  | 15:49:02   | 5640        | -0.299 | 0.0215          | -249.97 |            |         | 29188      |
| RI137500BS9     | 1910     |        | 2030           |             | 1760       | 137500    | 20.21                          | 33.88  | 15:37:09   | 2218        | -0.860 | 0.0147          | -151.35 |            | 100     | 9312       |
| RI140000BS9     | 4110     |        | <i>4</i> 230   |             | 4160       | 140000    | 21.35                          | 38.76  | 15:39:39   | 371         | -0.995 | 0.0010          | -11.28  |            |         | 2760       |
| RI142500BS9     | 6520     |        | <i>-</i> \$860 | 1           | 6660       | 142500    | 24.50                          | i*     | 19:55:39   | 2           | -1.000 | 0.0000          | -0.67   |            |         | 100        |
| Call            | Bid      | Ask    | Last           | Volume      | T.price    | Strike ·  | <ul> <li>Volatility</li> </ul> | IV     | LastTime   | DayVolum    | Delta  | Gamma           | Theta   | Vega       | Premiun | OI         |
| RI127500BG9     | 8270     |        | 8550           |             | 8340       | 127500    | 38.21                          | 77.25  | 14:38:16   | 6           | 0.999  | 0.0002          | -5.64   |            |         | 926        |
| RI130000BG9     | 5820     |        | <i>°</i> \$790 | 1           | 5840       | 130000    | 30.84                          | 17     | 15:37:09   | 11          | 0.995  | 0.0006          | -14.83  |            |         | 3108       |
| RI132500BG9     | 3390     |        | <i>*</i> 3530  |             | 3360       | 132500    | 25.09                          | 37.33  | 14:10:33   | 11          | 0.964  | 0.0042          | -66.80  |            |         | 3344       |
| RI135000BG9     | 1370     |        | <i>4</i> 1400  | 2           | 1140       | 135000    | 21.45                          | 29.78  | 15:50:01   | 794         | 0.701  | 0.0215          | -249.97 |            | 300     | 11358      |
| RI137500BG9     | 280      |        | 290            |             |            | 137500    | 20.21                          | 28.82  | 15:49:38   | 6708        | 0.140  | 0.0147          | -151.35 |            |         | 15510      |
| RI140000BG9     | 20       |        | / 30           | 5           |            | 140000    | 21.35                          | 30.03  | 15:50:14   | 6992        | 0.005  | 0.0010          | -11.28  |            |         | 22544      |
| RI142500BG9     |          |        | l 10           | 50          |            | 142500    | 24.50                          | 38.74  | 15:45:16   | 2249        | 0.000  | 0.0000          | -0.67   |            |         | 13244      |
| RI145000BG9     |          |        | 10             | 6           |            | 145000    | 29.05                          | 49.13  | 14:13:53   | 200         | 0.000  | 0.0000          | -0.11   |            |         | 9394       |
| RI147500BG9     |          |        | 10             |             |            | 147500    | 34.33                          | 60.36  | 22:29:15   |             | 0.000  | 0.0000          | -0.04   |            |         | 27644      |
| RI150000BG9     |          |        | 0°             |             |            | 150000    | 39.77                          | i      |            |             | 0.000  | 0.0000          | -0.02   |            |         |            |

**Option calculator** (Калькулятор опционов)

Вы можете изменять цену базового инструмента (все параметры опционов будут сразу же пересчитаны, и калькулятор перейдёт в режим офлайн).

Чтобы изменить волатильность для расчета теоретической цены опциона, нужно ввести новое значение в колонке IV на выбранном страйке.

При нажатии кнопки «Online» калькулятор вернется в режим расчета онлайн.

Изменение расчета при заданной цене опциона происходит аналогично. Щелкните мышью в колонку «last» и введите свое значение цены опциона. Измененный параметр будет выделен красным цветом. Также можно изменить дату расчетов (Calc. Date)

Заголовок окна содержит выбранный базовый инструмент, цену инструмента (last), дату экспирации, количество отображаемых страйков, дату расчета.

Update by quote – если включена данная кнопка, пересчёт будет происходить при любых изменениях цены базового актива.

Online – перевод калькулятора из режима офлайн в режим онлайн и обратно.

Refresh IV – данная кнопка вызывает пересчёт подразумеваемой волатильности.

Отображаемая информация:

Put/Call код инструмента

Put/Call — тикер опциона

Bid — спрос

Ask — предложение

Last — цена

Volume — объём последней сделки

T.Price — теоретическая цена

Strike — страйк

Volatility — волатильность, транслируемая биржей

IV — подразумеваемая волатильность

Delta, Gamma, Theta, Vega — греки

Premium — премия опциона

OI — открытый интерес

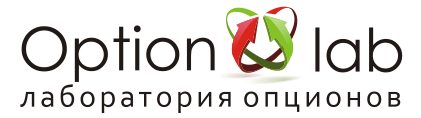

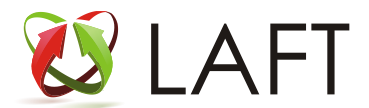

# Конструктор опционных стратегий Option Chart

**Option Chart** — конструктор опционных стратегий, дает возможность создавать, анализировать, разрабатывать варианты управления вашей опционной конструкцией. (<u>Конструктор опционных</u> <u>стратегий Option Chart</u>)

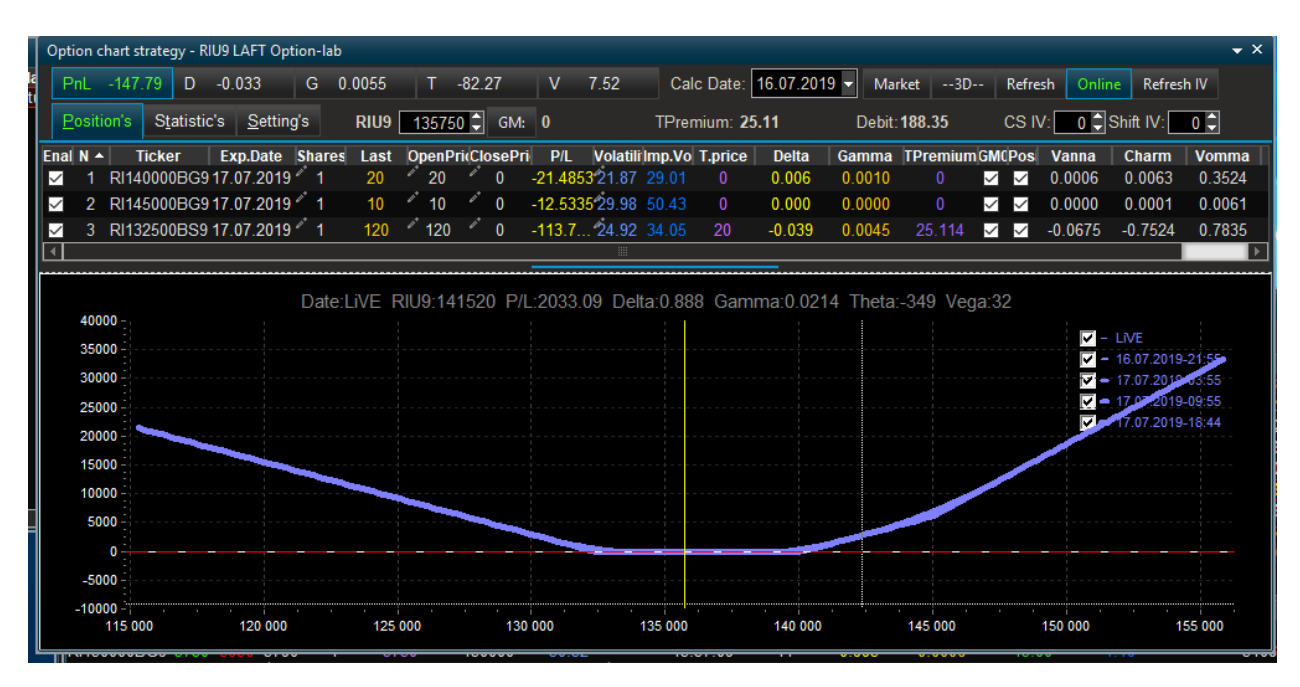

Добавление опционов и фьючерсов в Option chart наиболее удобно делать путем перетаскивания (drag&drop) из доски опционов или калькулятора опционов и доски инструментов.

Выделив инструменты, можно сохранить созданную стратегию нажав правую кнопку мыши и выбрав в сплывающем меню команду Export to file.

#### Основное меню:

Добавление контрактов — перетащите контракт из любого окна — доски опционов, калькуляторов и т. д.

Также открывается из монитора стратегий и калькулятора спредов с уже добавленными позициями.

P/L — Профиль стратегии профит/лосс

D/G/T/V — профиль греков

Calc Date — дата расчетов

Actual Price — установить значение цены по рынку

—3D— — 3D режим отображения

Refresh — обновить график

Online — индикатор режима расчета онлайн/офлайн

Refresh IV — обновить IV по ценам last

Закладка Positions

#### Сотрировка возможна по любой колонке

Enabled — отображение контракта в стратегии

N — номер контракта по порядку

Ticker — тикер контракта

Туре — тип контракта

Exp. Date — дата экспирации контракта

Shares — количество контрактов (значение изменяется пользователем)

Last — цена последней сделки

OpenPrice — цена открытия контракта (значение изменяется пользователем исходя из шага цены инструмента)

ClosePrice — цена закрытия контракта (значение изменяется пользователем исходя из шага цены инструмента)

Р/L — значение профит/лосс контракта

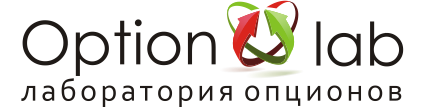

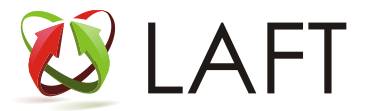

Volatility — IV транслируемая биржей Imp.Vol — IV расчетная по цене Last T.price — теоретическая цена опциона Delta, Gamma, Theta, Vega — греки TPremium — временная стоимость опциона Posi — расчет ГО при исполненной заявке — все контракты на счете трейдера

### Отображение графика:

Легенда отображения профиля на дату

Двойной щелчок мыши на дате — убрать/показать профиль на дату

Щелчок на выбранной кривой высчитывает в верхней строке P/L и греков на выбранную дату. Этот профиль подсвечивается красным.

#### Закладка Statistics:

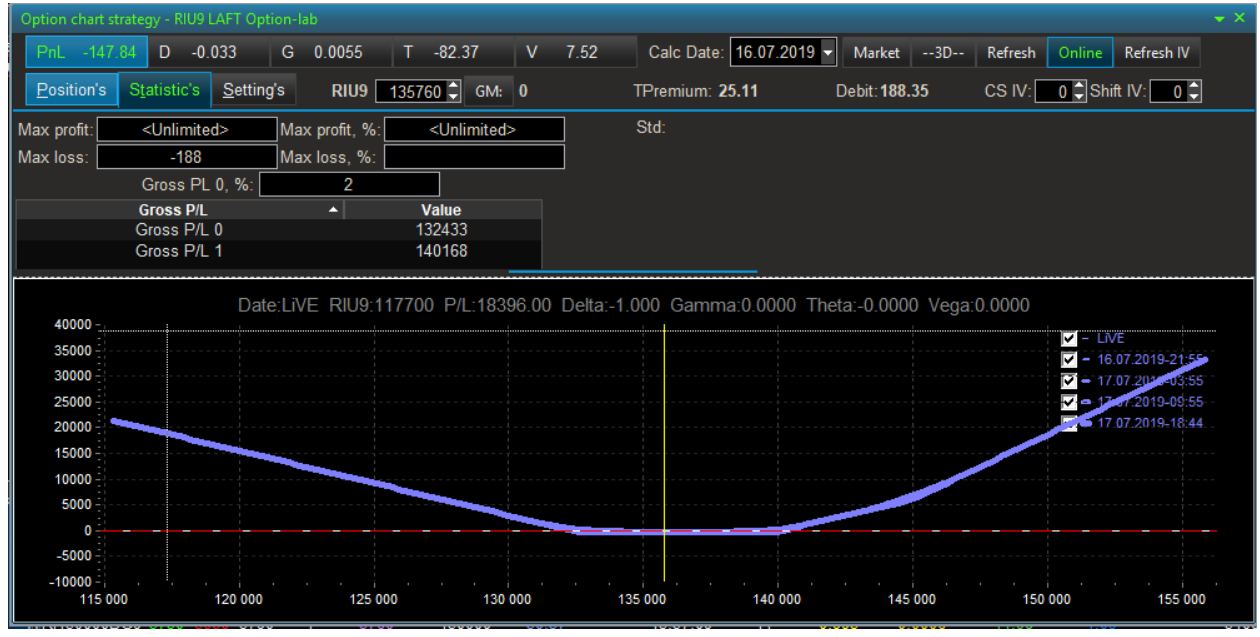

#### Статистика по стратегии:

Max profit/Max profit% — максимальный профит в цифрах/процентах Max loss/Max loss % — максимальный убыток в цифрах/процентах Gross PL % — максимальная прибыль от ГО Gross P/L — точки безубыточности на дату экспирации

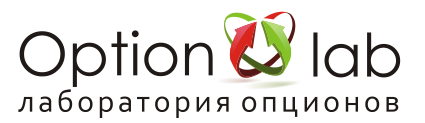

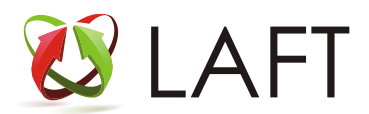

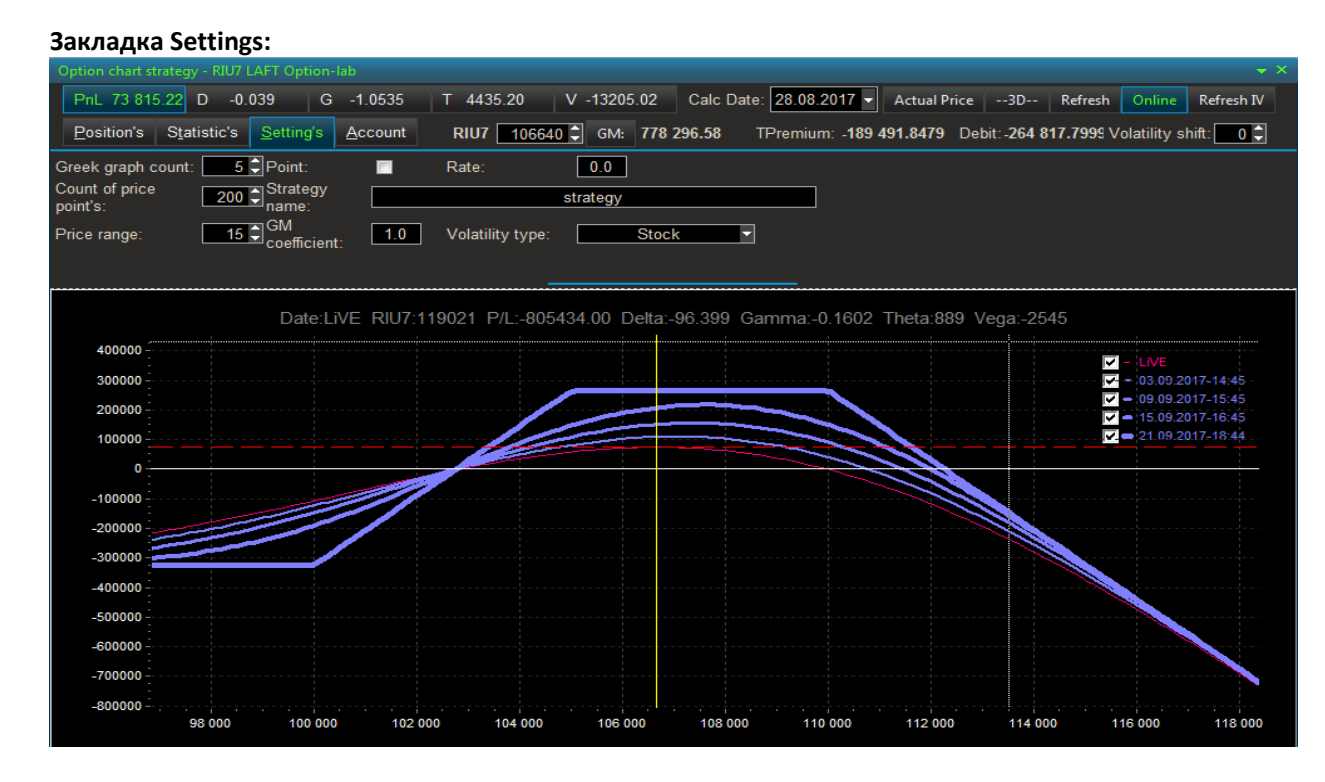

Greek graph count — количество кривых P/L на графике Count of price points — количество точек расчет для качества отображения графика Price range — диапазон отображения страйков на графике Point — отображение шкалы слева в значении пункты/рубли Strategy name — имя стратегии (может изменяться пользователем)

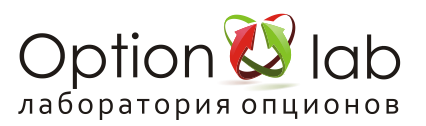

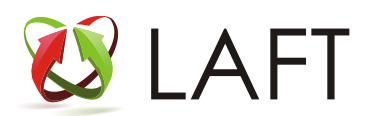

### Кнопка D (дельта) Отображение дельты

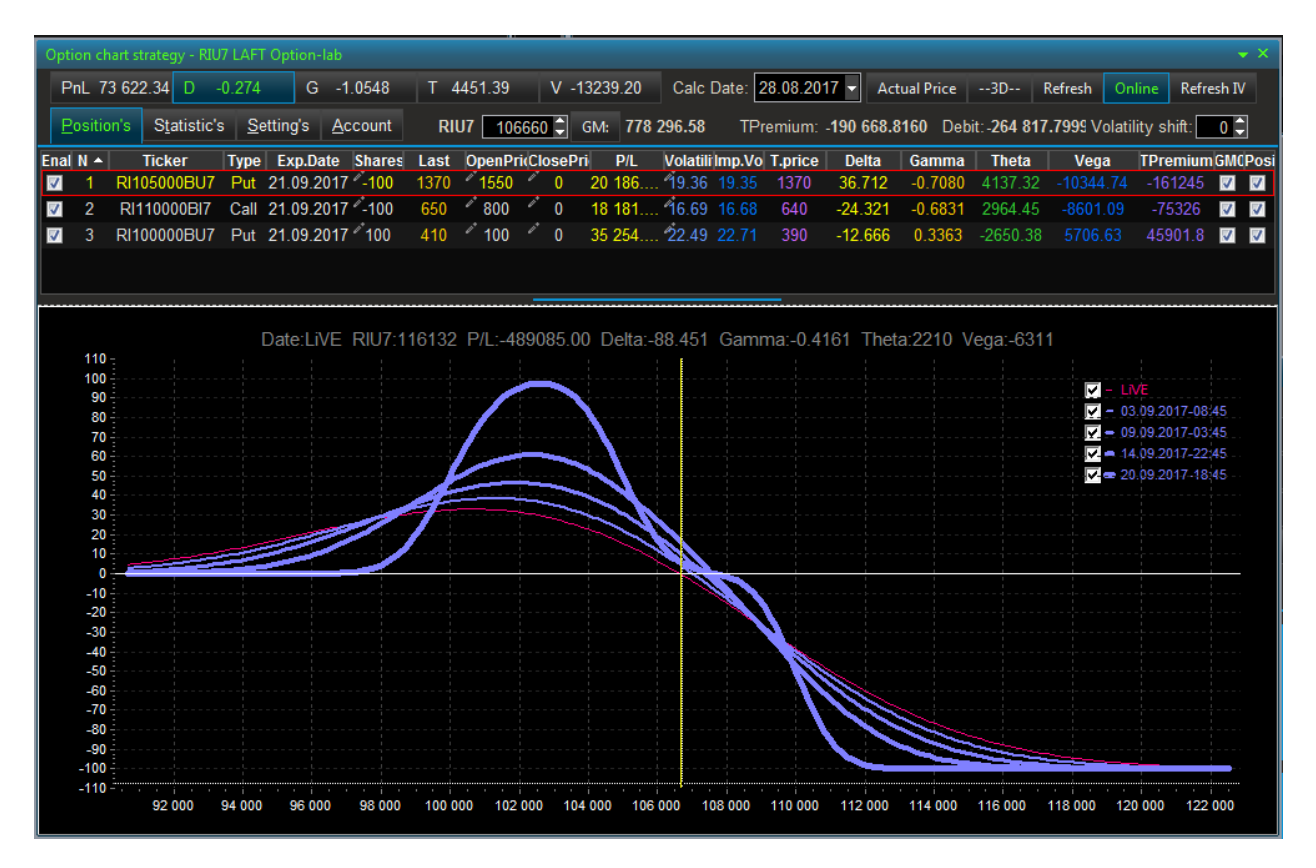

### Кнопка G (гамма) Отображение гаммы

| 0  |                |                         | U7 LAF      | T Option- |                 |         |                   |            |           |          |         |                       |                |            |                      |           |                        |          |            |
|----|----------------|-------------------------|-------------|-----------|-----------------|---------|-------------------|------------|-----------|----------|---------|-----------------------|----------------|------------|----------------------|-----------|------------------------|----------|------------|
|    | PnL 7          | 3 624.96 D              | -0.169      | G         | -1.0537         | Т       | 4444.20           | V          | -13220.92 | Calc     | Date: 2 | 28.08.20 <sup>-</sup> | 17 <b>-</b> Ac | tual Price | 3D                   | Refresh   | Online                 | Refre    | sh IV      |
|    | <u>P</u> ositi | on's S <u>t</u> atistic | 's <u>S</u> | etting's  | <u>A</u> ccount | R       | U7 10             | 6650 🗘     | GM: 778   | 3 296.58 | TPr     | remium:               | -190 668.      | 8160 Det   | oit:- <b>264 8</b> 1 | 17.7999 V | platility s            | shift:   | 0 🗘        |
| En | al N 🔺         | Ticker                  | Туре        | Exp.Da    | ate Share       | s Last  | OpenP             | ricClosel  | Pri P/L   | Volatil  | ilmp.Vo | T.price               | Delta          | Gamma      | Theta                | Vega      | a TPr                  | emium    | GMCPosi    |
| V  | 1              | RI105000BU              | 7 Put       | 21.09.2   | 2017 -100       | 1380    | 1550              | 0          | 19 754.   | 19.36    | 19.35   | 1380                  | 36.783         | -0.7086    | 4139.57              | -10350    | .36 -1                 | 62422    | <b>V V</b> |
| V  | 2              | RI110000BI7             | Call        | 21.09.2   | 2017100         | 650     | / 800             | 0          | 18 467.   | 16.69    | 16.68   | 640                   | -24.253        | -0.6822    | 2959.66              |           | 21 -7                  | 5326     | <b>V</b>   |
| V  | 3              | RI100000BU              | 7 Put       | 21.09.2   | 2017 2100       | 410     | <sup>2*</sup> 100 | <i>°</i> 0 | 35 403.   | 22.49    |         | 400                   | -12.699        | 0.3370     | -2655.03             |           | 65 47                  | 078.7    | <b>V</b>   |
|    |                |                         |             |           |                 |         |                   |            |           |          |         |                       |                |            |                      |           |                        |          |            |
|    |                |                         |             |           |                 |         |                   |            |           |          |         | _                     |                |            |                      |           |                        |          |            |
|    |                |                         |             | Date:I    |                 | 7-12309 | 8 P/I '-'         | 127765     | 0.00 Delt | a-99.5   | R4 Gar  | mma:-0                | 0261 TH        | eta:154    | Vena-44              | 12        |                        |          |            |
|    | 4              |                         |             | Bute.L    | IVE 1007        | .12000  | 0 172.            | :          | :         | :        | :       | :                     | 1              | 10101      | i i                  | 12        |                        |          |            |
|    | 3.5            |                         |             |           |                 | -       |                   |            |           |          |         |                       |                |            |                      |           |                        |          |            |
|    | 3              |                         |             |           |                 |         |                   |            |           |          |         |                       |                |            |                      | 4         | - 03.09.2              | 017-084  |            |
|    | 2.5            |                         |             |           |                 |         |                   |            |           |          |         |                       |                |            |                      | M         | - 09.09.2<br>- 14.09.2 | 017-03 4 | 15         |
|    | 1.5            |                         |             |           |                 | /       |                   |            |           |          |         |                       |                |            |                      |           | 20.09 2                | 017-18   |            |
|    |                |                         |             |           | 1               |         |                   |            |           |          |         |                       |                |            |                      |           |                        |          |            |
|    | 0.5            |                         |             |           | -7-             |         |                   | <b>\</b>   |           |          |         |                       |                |            |                      |           |                        |          |            |
|    | 0              |                         |             |           |                 |         |                   |            |           |          | ~       |                       |                |            |                      |           |                        |          | _          |
|    | -0.5           |                         |             |           |                 |         |                   |            |           |          |         |                       |                |            |                      |           |                        |          |            |
|    | -1.5           |                         |             |           |                 |         |                   |            |           |          |         |                       |                |            |                      |           |                        |          |            |
|    | -2             |                         |             |           |                 |         |                   |            | 1         | 7        | +       |                       | /              |            |                      |           |                        |          |            |
|    | -2.5           |                         |             |           |                 |         |                   |            | 1         | /        |         |                       |                |            |                      |           |                        |          |            |
|    | -3             |                         |             |           |                 |         |                   |            |           | P        |         | \ /                   |                |            |                      |           |                        |          |            |
|    | -3.5           |                         |             |           |                 |         |                   |            |           |          |         | $\mathbf{V}$          |                |            |                      |           |                        |          |            |
|    | -4.5           |                         |             |           |                 |         |                   |            |           |          |         |                       |                |            |                      |           |                        |          |            |
|    | -5             |                         |             |           |                 |         |                   |            |           |          |         |                       |                |            |                      |           |                        |          |            |
|    |                | 92 000                  | 94 000      | 96 00     | 98 000          | ) 100 ( | 000 102           | 000 10     | 04 000 10 | 6 000 1  | 08 000  | 110 000               | 112 000        | 114 000    | 116 000              | 118 000   | 120 000                | 122 0    | 00         |

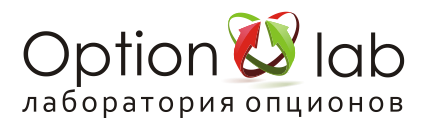

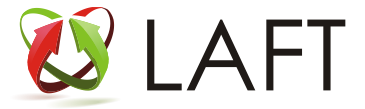

### Кнопка Т (тэтта) Отображение тэтты

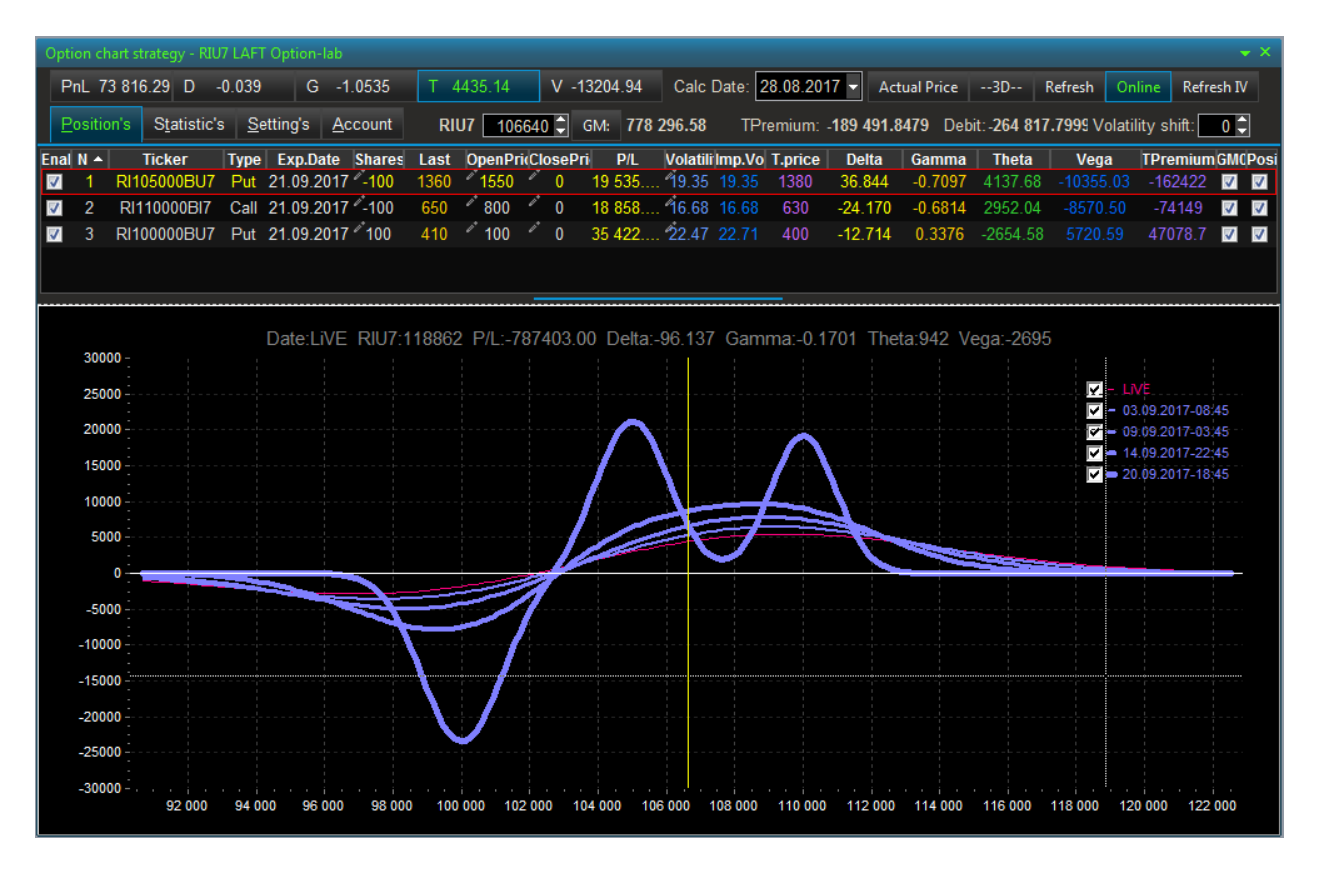

### Закладка V (вега) Отображение веги

| Opti     |       | art strategy - I      | RIU7 LAF      |          |                |          |           |                |             |          |          |           |               |            |                      |                   |                             |          |    |
|----------|-------|-----------------------|---------------|----------|----------------|----------|-----------|----------------|-------------|----------|----------|-----------|---------------|------------|----------------------|-------------------|-----------------------------|----------|----|
| Р        | nL 7  | 3 816.29 D            | -0.039        | G        | -1.0535        | 5 Т 4    | 4435.14   | V              | -13204.94   | Calc     | Date: 2  | 28.08.201 | 7 <b>-</b> Ac | tual Price | 3D                   | Refresh           | Online Refr                 | esh IV   |    |
| P        | ositi | on's S <u>t</u> atist | ic's <u>S</u> | etting's | <u>A</u> ccoun | t RI     | U7 106    | 640 🗘          | GM: 77      | 3 296.58 | TPr      | emium:    | -189 491.     | 8479 Deb   | oit: - <b>264 81</b> | <b>7.799</b> 9 Vo | latility shift:             | 0 🗘      |    |
| Enal     | N 🔺   | Ticker                | Туре          | Exp.D    | ate Shar       | es Last  | OpenPr    | icClose        | Pri P/L     | Volatil  | i Imp.Vo | T.price   | Delta         | Gamma      | Theta                | Vega              | TPremiun                    | n GMCPo  | si |
|          | 1     | RI105000BU            | J7 Put        | 21.09.   | 2017 -10       | 0 1360   | 1550      | 0              | 19 535.     | 19.35    |          | 1380      | 36.844        | -0.7097    | 4137.68              |                   | 03 -162422                  | <b>V</b> |    |
| ✓        | 2     | RI110000BI            | 7 Call        | 21.09.3  | 2017 -10       | 0 650    | 800       | 0              | 18 858.     | 16.68    | 16.68    | 630       | -24.170       | -0.6814    | 2952.04              |                   | 50 -74149                   | <b>V</b> |    |
| <b>V</b> | 3     | RI100000BL            | J7 Put        | 21.09.3  | 2017 2017      | 0 410    | ″ 100     | <i>°</i> 0     | 35 422.     | 22.47    |          | 400       | -12.714       | 0.3376     | -2654.58             |                   | <b>9</b> 47078.7            | <b>V</b> |    |
|          |       |                       |               |          |                |          |           |                |             |          |          |           |               |            |                      |                   |                             |          |    |
|          |       |                       |               |          |                |          |           |                |             |          |          | _         |               |            |                      |                   |                             |          |    |
|          |       |                       |               | Detail   |                | 7.440550 |           | 00000          |             | 00 400   | Carrow   |           | 04 The        | 1065 V     | laga: EG             | 10                |                             |          |    |
|          |       |                       |               | Date:L   |                | /:116556 | ) P/L:-5( | 33600.         | UU Delta:   | -90.133  | Gamr     | na:-0.36  | 581 Ine       | (a:1965 \  | /ega:-561            | 18                |                             |          |    |
|          | 60    | 00                    |               |          |                |          |           |                |             |          |          |           |               |            |                      |                   |                             |          |    |
|          | 40    | 00                    |               |          |                | $\sim$   |           |                |             |          |          |           |               |            |                      |                   | 03.09.2017-08               |          |    |
|          | 20    | 00                    |               |          |                |          | M/2       |                |             |          |          |           |               |            |                      | <b>V</b>          | • 09.09.2017-03             |          |    |
|          | 20    |                       |               |          |                |          |           |                |             |          |          |           |               |            |                      |                   | 14.09.2017-22 20.09.2017-18 | 45       |    |
|          |       | 0                     |               |          |                |          |           | 111            |             |          | -        |           |               |            |                      |                   | 20.03.2011-10               |          |    |
|          | -20   | 00                    |               |          |                |          |           | $\langle     $ |             |          |          |           | /             |            | /                    |                   |                             |          |    |
|          | -40   | 00                    |               |          |                |          |           |                | M           |          |          |           |               | / /        | / /                  |                   |                             |          |    |
|          |       |                       |               |          |                |          |           |                | 111         |          |          |           |               |            | /                    |                   |                             |          |    |
|          | -60   |                       |               |          |                |          |           |                | 111         |          |          |           |               | / /        |                      |                   |                             |          |    |
|          | -80   | 00 -                  |               |          |                |          |           |                | -           | N        |          |           | /             |            |                      |                   |                             |          |    |
|          | -100  | 00                    |               |          |                |          |           |                |             |          |          |           |               | / /        |                      |                   |                             |          |    |
|          | 100   |                       |               |          |                |          |           |                |             |          |          |           |               |            |                      |                   |                             |          |    |
|          | -120  | -                     |               |          |                |          |           |                |             |          |          | _         |               |            |                      |                   |                             |          |    |
|          | -140  | 00                    |               |          |                |          |           |                |             |          |          |           |               |            |                      |                   |                             |          |    |
|          | -160  | 00                    |               |          |                |          |           |                |             |          |          |           |               |            |                      |                   |                             |          |    |
|          |       | 02.00                 | ;             |          | 000 00         | 000 400  | 000 40    |                | 104 000 - 4 |          | 108.000  | 110.000   | 112.000       | 114 000    | 116 000              | 448.000           | 120.000 422                 |          |    |
|          |       | 92 00                 | 940           | 00 96    | 98             | 100 100  | 10.       | 2 000          | 104 000 1   | 000 000  | 108 000  | 110 000   | 112 000       | 114 000    | 116 000              | 118 000           | 120 000 122                 | 000      |    |

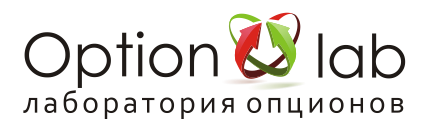

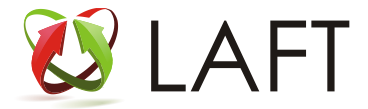

## Закладка —3D— 3D режим

| C | ption      | chart   | strategy - R | IU7 LAF      | T Option | -lab     |      |      |              |         |        |                                       |          |           |           |          |              |             |           |           |         |          |          |
|---|------------|---------|--------------|--------------|----------|----------|------|------|--------------|---------|--------|---------------------------------------|----------|-----------|-----------|----------|--------------|-------------|-----------|-----------|---------|----------|----------|
|   | PnL        | 73 8    | 16.37 D      | 0.066        | G        | -1.052   | 23   | Τ4   | 427.90       |         | V -13  | 186.52                                | 2 Cal    | c Date:   | 28.08.20  | 17 - 4   | Actual Price | 3D          | Refresh   | Onlin     | e Refr  | esh IV   |          |
| İ | Posi       | ition's | Statisti     | c's <u>S</u> | etting's | Accou    | unt  | RI   | U7 10        | )6630   | 🗘 G    | M: 7                                  | 78 296.5 | B TF      | Premium:  | -189 491 | 1.8479 De    | bit: -264 8 | 17.7999 V | olatility | shift:  | 0 🗅      | Ē        |
| E | nal N      | •       | Ticker       | Type         | Exp.D    | ate Sha  | ares | Last | OpenE        | PridClo | sePri  | P/I                                   | Volat    | ili lmn V | o T.price | Delta    | Gamma        | heta        | Ven       | a Ti      | Premium | GMO      | Posi     |
|   | <b>7</b> 1 | RI      | 105000BU     | 7 Put        | 21.09.2  | 2017 -1  | 00   | 1360 | 1550         | )       | 0      | 19 100                                | 19.3     | 5 19.35   | 1380      | 36.915   | 5 -0.7102    | 4139.9      | 0 -10360  | ).60 -    | 162422  |          |          |
| R | / 2        | R       | 110000BI     | 7 Call       | 21.09.2  | 2017 -1  | 00   | 650  | <i>*</i> 800 | a*      | 0      | 19 142                                | 16.6     | 8 16.68   | 630       | -24.10   | 2 -0.6804    | 2947.2      | 4 -8556   |           | -74149  | V        | 1        |
| k | / 3        | RI      | 100000BU     | 7 Put        | 21.09.2  | 2017 🖉 1 | 00   | 410  | ″ 100        |         | 0      | 35 573                                | 22.4     |           |           | -12.74   | 7 0.3382     | -2659.2     |           |           | 7078.7  | <b>V</b> | <b>V</b> |
|   |            |         |              |              |          |          |      |      |              |         |        |                                       |          |           |           |          |              |             |           |           |         |          |          |
|   |            |         |              |              |          |          |      |      |              |         |        |                                       |          |           |           |          |              |             |           |           |         |          |          |
|   |            |         |              |              |          |          |      |      |              |         |        |                                       |          |           |           |          |              |             |           |           |         |          |          |
|   |            |         |              |              |          |          |      |      |              |         |        |                                       |          |           |           |          |              |             |           |           |         |          |          |
|   |            |         |              |              |          |          |      |      |              |         |        |                                       |          |           |           |          |              |             |           |           |         |          |          |
|   |            |         |              |              |          |          |      |      |              |         |        |                                       |          | 1         |           |          |              |             |           |           |         |          |          |
|   |            |         |              |              | 2        | l. j     |      |      |              |         |        |                                       |          | ····      |           |          |              |             |           |           |         |          |          |
|   |            |         |              |              | ŝ        | 3        |      |      |              |         |        |                                       | ·····    |           |           |          |              |             |           |           |         |          |          |
|   |            |         |              |              |          | 2        |      |      |              |         |        |                                       |          | ·····     |           |          |              |             |           |           |         |          |          |
|   |            |         |              |              |          | 1.       |      |      |              |         |        | · · · · · · · · · · · · · · · · · · · |          |           |           |          |              |             |           |           |         |          |          |
|   |            |         |              |              |          | 0-       |      |      |              |         |        |                                       |          |           |           |          |              |             |           |           |         |          |          |
|   |            |         |              |              |          | 1        |      |      |              |         |        | · · · · · · · · · · · · · · · · · · · |          |           |           |          |              |             |           |           |         |          |          |
|   |            |         |              |              |          | ,        |      |      |              |         |        | ·····                                 |          |           |           |          |              |             |           |           |         |          |          |
|   |            |         |              |              |          | 3        |      |      |              |         |        |                                       |          |           |           |          |              |             |           |           |         |          |          |
|   |            |         |              |              |          | 4        |      |      |              |         |        | ·····                                 |          | /         |           |          |              |             |           |           |         |          |          |
|   |            |         |              |              |          | -5:      |      |      |              |         |        |                                       |          |           |           |          |              | 20.09       | 2017      |           |         |          |          |
|   |            |         |              |              |          | -        | 95 0 | 00   | 100-         |         |        |                                       | /        |           |           |          |              | 13.09.201   | 7         |           |         |          |          |
|   |            |         |              |              |          |          |      |      | 100.00       | 0 1     | 105 00 | 00                                    | 110 00-  |           |           |          | 6.09         | 2017        |           |           |         |          |          |
|   |            |         |              |              |          |          |      |      |              |         |        |                                       | 10.000   | 115       | 000       | 120 000  | 30.08.2      | +5<br>017   |           |           |         |          |          |
|   |            |         |              |              |          |          |      |      |              |         |        |                                       |          |           |           | 20.000   | 18:45        |             |           |           |         |          |          |

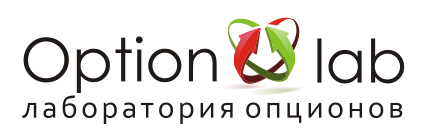

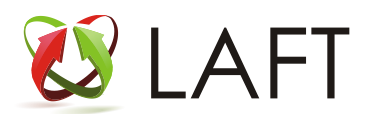

## Редактор кривых волатильности Volatility editor

Задав и сохранив на сервер значения кривой волатильности, вы можете их использовать для котирования опционов, дельта хеджирования и оценки профилей PnL (<u>Построение кривых</u> волатильности. Option-lab MM)

| Volatility editor - B | R.FORTS.N2019,01. | .07.2019,10.06.2 | 019 LAFT Opt | tion-lab      |               |             |                 |                      | •                                               | ×        |
|-----------------------|-------------------|------------------|--------------|---------------|---------------|-------------|-----------------|----------------------|-------------------------------------------------|----------|
| BR.FORTS.N201         | 9 Last: 62.9      | 9 🗘 Exp.date     | : 25.06.20   | 19 Strikes:   | 6 🗘 Calc. Da  | te: 10.06.2 | 2019 🗸 D        | elta                 |                                                 |          |
| Refresh 2             | Auto update       | Account          | :            | SAVE m        | ax Value view | v: 100 🗘    | CS IV: 0        | 🗘 Day Volu           | me:                                             |          |
|                       | St                | rikes            |              |               |               | ç           | <u>C</u> hinalV |                      |                                                 |          |
| Strike                | ▲ Volatility I    | MMVolatility     | ChinalV      | PosVolatility | ChinalV2      | CBidIV      | CAskIV          | PBidIV               | PAskIV                                          |          |
| 57                    | 40.73             | 38.21            | 38.21        | 40.07         | 40.07         | 36.18       |                 | 39.95                |                                                 | Π        |
| 58                    | 39.47 🧳           | 36.62            | 36.62        | 38.52         | 38.52         | 36.12       |                 | 38.87                |                                                 |          |
| 59                    | 38.29             | 35.20            | 35.20        | 37.14         | 37.14         | 36.67       |                 | 37.82                |                                                 |          |
| 60                    | 36.79 🧨           | 33.93            | 33.93        | 35.90         | 35.90         | 36.04       |                 | 36.53                |                                                 |          |
| 61                    | 35.60 🧖           | 32.81            | 32.81        | 34.80         | 34.80         | 34.83       |                 | 35.60                |                                                 |          |
| 62                    | 34.09             | 31.83            | 31.83        | 33.83         | 33.83         | 33.38       |                 | 33.79                |                                                 |          |
| 63                    | 32.99 🧳           | 30.99            | 30.99        | 32.99         | 32.99         | 32.64       |                 | 32.45                |                                                 |          |
| 64                    | 32.15             | 30.28            | 30.28        | 32.28         | 32.28         | 32.42       |                 | 31.23                | 32.82                                           |          |
| 65                    | 31.37             | 29.69            | 29.69        | 31.68         | 31.68         | 30.87       |                 | 29.79                |                                                 |          |
| 66                    | 30.82             | 29.22            | 29.22        | 31.19         | 31.19         | 30.32       | 31.83           | 28.82                | 32,33                                           |          |
| 67                    | 30.93             | 28.86            | 28.86        | 30.81         | 30.81         | 30.41       |                 | 28.59                |                                                 |          |
| 68                    | 31.02             | 28.61            | 28.61        | 30.53         | 30.53         | 30.29       | 32.24           | 25.69                | 32.63                                           |          |
|                       |                   |                  | 00.10        | 1 00.05       | 00.05         |             |                 |                      |                                                 | <b>–</b> |
|                       |                   |                  |              |               |               |             |                 |                      | ,                                               |          |
|                       |                   |                  |              |               |               |             |                 | <pre>I − Put_N</pre> |                                                 |          |
| 43                    |                   |                  |              |               |               |             |                 | Call_F               | osV                                             |          |
| 42                    |                   |                  |              |               |               |             |                 | V − Put_P            | osv<br>\sk                                      |          |
| 41                    | · · ·             |                  |              |               |               |             |                 | 🔽 🕽 Call_é           |                                                 |          |
| 39                    |                   |                  |              |               |               |             |                 | ✓ 1 Put_A            | sk                                              |          |
| 38                    |                   |                  |              |               |               |             |                 | ✓ Put_s              | 10<br>.http://///////////////////////////////// |          |
| 37                    |                   |                  |              |               |               |             |                 | - Put_C              | hIV                                             |          |
| 36 4                  |                   |                  |              |               |               |             |                 | 🗸 – Cal              | 1MV                                             |          |
| 35                    |                   |                  |              |               |               |             |                 | Put_N                | MV.                                             |          |
| 34                    |                   |                  |              |               |               |             |                 | ✓ - Call_0           | hIV2                                            |          |
| 33                    |                   |                  |              |               |               |             |                 |                      | 111V2                                           |          |
| 32                    |                   |                  |              |               |               |             |                 |                      | ·'                                              |          |
| 31                    |                   |                  |              |               |               |             |                 |                      |                                                 |          |
| 30                    |                   |                  |              |               |               |             |                 |                      |                                                 |          |
| 29                    |                   |                  |              |               |               |             | 7               |                      |                                                 |          |
| 28                    |                   |                  |              |               |               |             |                 |                      |                                                 |          |
| 27                    |                   |                  |              |               |               |             |                 |                      |                                                 |          |
| 26                    |                   |                  |              |               |               |             |                 |                      |                                                 |          |
| 5                     | 8 59              | 60               | 61           | 62 6          | 3 64          | 6           | 56              | 6 67                 |                                                 |          |

Strikes - количество отображаемых страйков в таблице от центрального.

Кнопка Refresh - обновление данных, после внесения изменения , в том числе выборе базового актива, для обновления отображения следует нажать Refresh

Кнопка Auto update - режим автоматического обновления данных, по умолчанию значение 15 секунд Account - для сохранения значений волатильности на сервер выберите торговый счет и нажмите Save

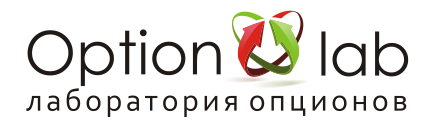

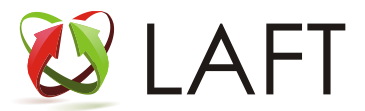

| Volatility editor - BR.FORTS.N2019,01.07.2019,10.06.2019 LAFT Option-lab | <b>→</b> ×                               |
|--------------------------------------------------------------------------|------------------------------------------|
| BR.FORTS.N2019Last: 63.23 Exp.date: 25.06.2019 Strikes                   | :6 ᢏ Calc. Date: 10.06.2019 		 Delta     |
| Refresh 2 Auto update Account: SAVE                                      | max Value view: 100 CS IV: 0 Day Volume: |
| Obilizz                                                                  |                                          |
| Strikes                                                                  |                                          |
| China IV China IV 2                                                      |                                          |
| Tilt: _10 ≜ Set all Tilt: _10 ≜ Set all                                  |                                          |
|                                                                          |                                          |
|                                                                          |                                          |
|                                                                          |                                          |
|                                                                          |                                          |
|                                                                          |                                          |
|                                                                          | Cal_IV                                   |
| 41-                                                                      | ✓ – Put_IV                               |
| 40                                                                       | ✓ cut_cot                                |
| 20                                                                       | <mark>✓ I</mark> Call_Ask                |
|                                                                          | ✓ I Put Ask                              |
| 38                                                                       | V Put_Bid                                |
| 37                                                                       | ✓ - Call_ChIV                            |
| 36                                                                       | ✓ Pat_ciiv<br>✓ - Call_ChIV2             |
| 35                                                                       | ✓ - Put_ChIV2                            |
|                                                                          |                                          |
| 34                                                                       |                                          |
| 33                                                                       |                                          |
| 32                                                                       |                                          |
| 31                                                                       |                                          |
|                                                                          |                                          |
| 30                                                                       |                                          |
| 29                                                                       |                                          |
| 28                                                                       |                                          |
| 27                                                                       |                                          |
| 26                                                                       |                                          |
| 20                                                                       |                                          |
| 25                                                                       |                                          |
| 24                                                                       |                                          |
|                                                                          |                                          |
| 57 58 59 60 61 62                                                        | 63 64 65 66 67 68 69                     |
|                                                                          |                                          |

Построение кривых волатильности

Level - задаем значение волатильности на центре кривой Tilt - значение наклона кривой

Curve - значение крутозиса кривой

Кнопка Set all - придать значения модельной кривой соотв кривой MMVolatilty или PosVolatility Задав модель кривой China IV можем сохранить на сервере как кривую MMVolatility Задав модель кривой China IV2 можем сохранить на сервере как кривую PosVolatility Обратите внимание! Вы задаете значения волатильности только отображаемым в таблице страйкам, для задания значений волатильности большему количеству страйков увеличьте параметр Strikes. Сохраненные значения страйков опционов относятся только к торговому счету, по которому вы произвели сохранение. Для каждой серии опционов требуется сохранять свои значения кривой волатильности.

Перед стартом дельта хеджера настроенного на расчет дельты по заданной кривой волатильности обязательно проверьте на вкладке Position заданные по опционам волатильности.

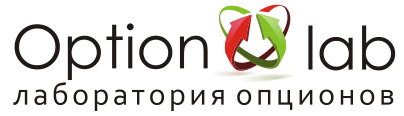

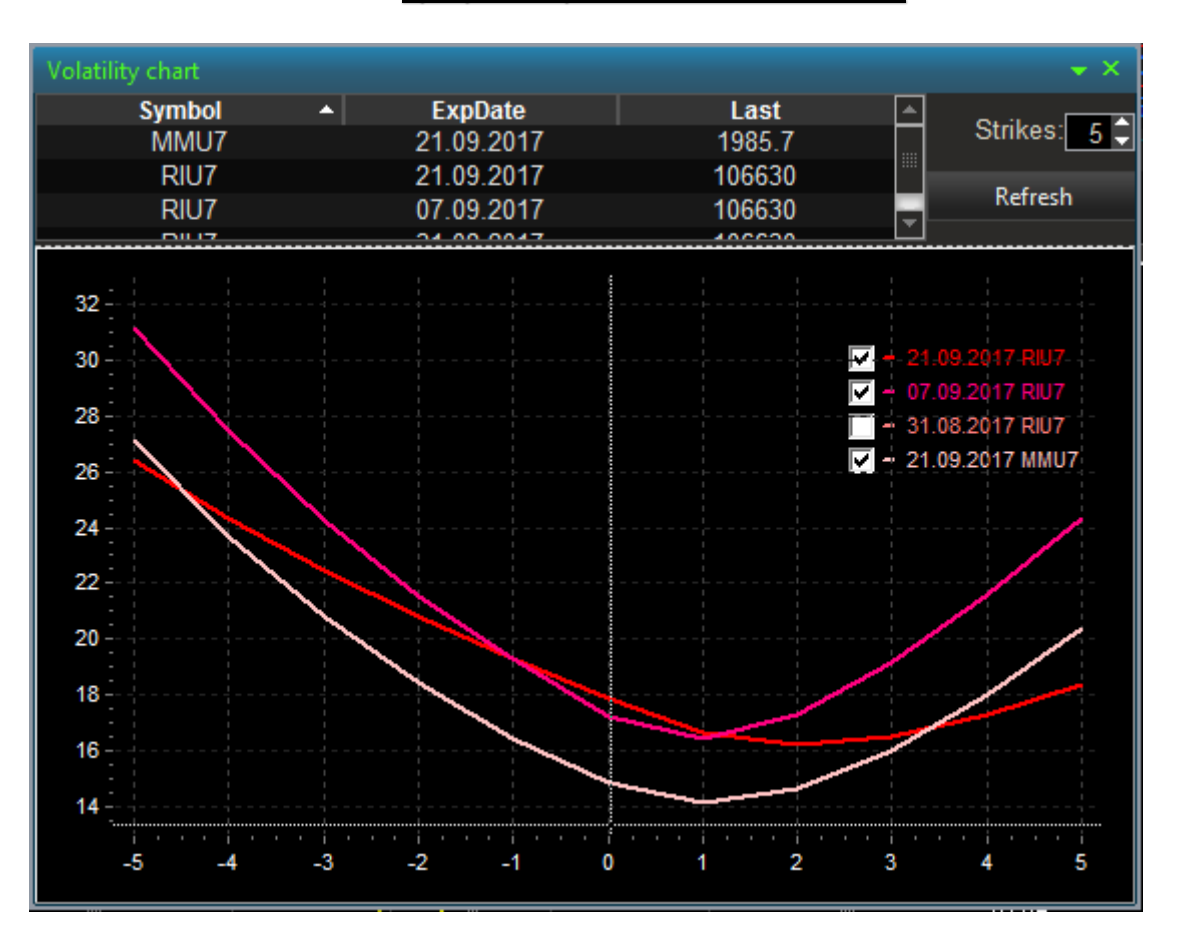

# Графики кривых волатильности

При добавлении любого опциона методом перетаскивания (drag&drop) из доски опционов либо калькулятора опционов отобразится кривая волатильности опционной серии этого опциона. Данный модуль программы предоставляет уникальную возможность сравнения кривых волатильности разных календарных серий для анализа календарных спредов, либо корзины волатильности опционных серий на сингл стоке с волатильностью индекса, как для выявления арбитражных возможностей, так и для эффективного хеджирования портфеля.

Количество отображаемых кривых волатильности не ограничено.

По оси Х - 0 центральный страйк опционной серии, 1 2 3 ... - +1 +2 +3 ... страйка от центрального, -1 -2 -3 ... соотв -1 -2 -3 ... страйк от центрального

Кнопка Refresh - обновление данных

Strikes - количество отображаемых страйков от центрального

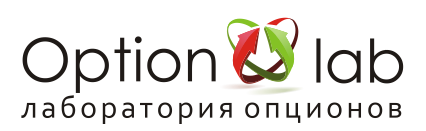

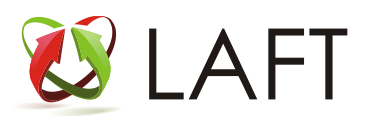

## Калькулятор спредов опционов

Option spread calculator. (Калькулятор опционных спредов Option spread calculator)

| Option spi |         | ator - RIU7, | 21.09.2017,28 | .08.2017 LAF |            |      |                  |                        |         |                          |        |         |            |        |       |          |
|------------|---------|--------------|---------------|--------------|------------|------|------------------|------------------------|---------|--------------------------|--------|---------|------------|--------|-------|----------|
| Base instr | .: RIU7 | Last:        | 106620 🗘      | Exp.date:    | 21.09.2017 | Str  | ikes: <b>5</b> 🗘 | Calc. Date: 28.08.2017 | - Upda  | ate by quote             | Online | Shares: | 1 🗘 / 🔄 -1 |        |       |          |
| GM         | Vega    | Theta        | Gamma         | Delta        | Market     | Last | T.price          | Strikes                | T.price | <ul> <li>Last</li> </ul> | Market | Delta   | Gamma      | Theta  | Vega  | GM       |
| 65.38      |         | -3.64        | 0.0005        | -0.016       |            | 40   |                  | 92500/95000            | 2450    |                          |        | 0.016   | -0.0005    | 3.64   |       | 949.71   |
| 117.66     |         | -5.50        | 0.0008        | -0.030       |            | 100  | 90               | 95000/97500            | 2410    |                          |        | 0.030   | -0.0008    | 5.50   |       | 1 340.76 |
| 235.26     |         | -7.66        | 0.0013        | -0.055       |            | 180  |                  | 97500/100000           | 2320    | 1890                     |        | 0.055   | -0.0013    | 7.66   |       | 2 303.29 |
| 457.18     |         | -8.73        | 0.0019        | -0.096       |            | 360  | 340              | 100000/102500          | 2160    | 2060                     |        | 0.096   | -0.0019    | 8.73   |       | 2 722.72 |
| 821.73     |         |              | 0.0019        | -0.147       |            | 580  | 630              | 102500/105000          |         | 1880                     |        | 0.147   | -0.0019    |        |       | 2 435.91 |
| 1 351.67   | 4.72    | 1.43         | 0.0010        | -0.194       |            | 1060 | 1050             | 105000/107500          | 1450    | 1480                     | 1480   | 0.194   | -0.0010    | -1.43  | -4.72 | 1 909.23 |
| 2 023.05   |         | 10.24        | -0.0013       | -0.198       |            | 1650 | 1590             | 107500/110000          | 910     | 900                      |        | 0.198   | 0.0013     | -10.24 |       | 1 216.69 |
| 2 602.76   |         | 12.49        | -0.0028       | -0.135       |            |      | 2090             | 110000/112500          | 410     | 430                      |        | 0.135   | 0.0028     | -12.49 |       | 549.50   |
| 2 577.25   |         | 8.45         | -0.0021       | -0.064       |            |      | 2350             | 112500/115000          |         | 130                      |        | 0.064   | 0.0021     | -8.45  |       | 196.25   |
| 2 033.63   |         | 4.23         | -0.0011       | -0.025       |            |      | 2450             | 115000/117500          |         | 30                       |        | 0.025   | 0.0011     | -4.23  |       | 52.33    |
| 1 472.52   |         | 1.91         | -0.0005       | -0.009       |            |      |                  | 117500/120000          |         | 20                       |        | 0.009   | 0.0005     | -1.91  |       | 26.16    |
| 945.80     |         | 0.87         | -0.0002       | -0.004       |            |      | 2490             | 120000/122500          |         | 10                       |        | 0.004   | 0.0002     | -0.87  |       |          |

### Калькулятор спредов.

Позволяет сравнивать спреды, построенные на разных страйках, в одной таблице.

Количество купленных/проданных опционов в спреде задается в графе «Shares», позволяя задавать различные коэффициенты.

Слева в таблице спред строится на путах, справа на колах.

Двойной клик открывает выбранный спред в Option chart

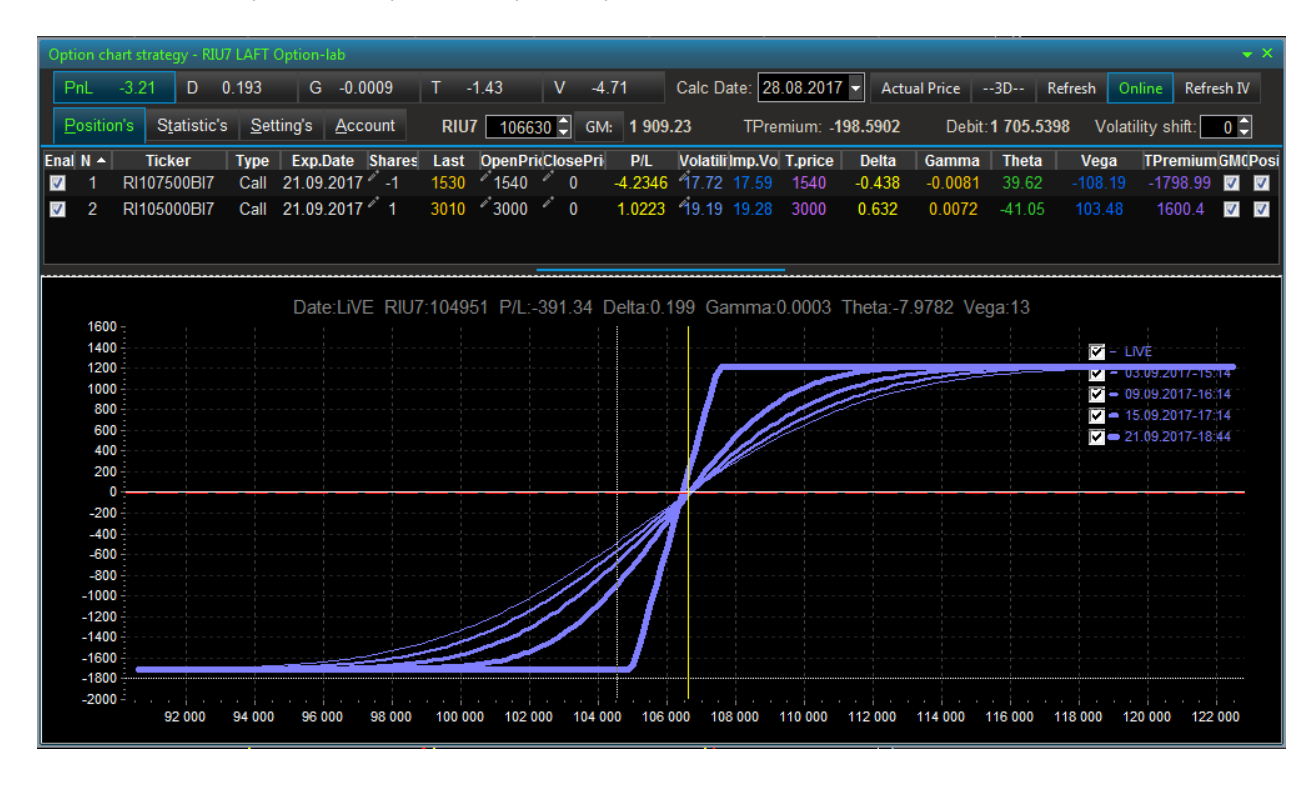

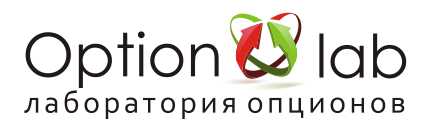

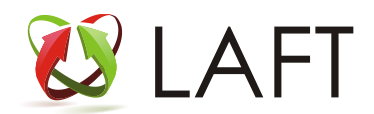

## Монитор опционных стратегий

**Option strategy monitor.** 

| Option strategy monitor LAFT Op | tion-Lab    |        |         |          |         |         |            |        |           |          |                    |                |           | <b>→</b> × |
|---------------------------------|-------------|--------|---------|----------|---------|---------|------------|--------|-----------|----------|--------------------|----------------|-----------|------------|
|                                 | <u>M</u> on | itor   |         |          |         |         |            |        |           | Strat    | egy <u>e</u> ditor |                |           |            |
| _ Instrument                    |             |        |         | Filter   |         |         |            |        |           |          | ا ٦٢               | Refresh        |           |            |
| Ticker: RIU7 Last:              | 106640 🗘    | Sł     | ares: 1 | Class    | s: [A   | JI] -   | Market:    | No     | ne 🔽 L    | oss: No  | ne 🔽               | Refresh IV     | Refresh G | iM Reset   |
| Exp.<br>date: 31.08.2017 Calc.  | 28.08.2017  | -      |         | Time     | : No    | ne 🗸    | Volatility | : No   | ne 🔻      |          |                    | Auto update    | Period    | i,c: 30 🗘  |
| Name 🔺                          | Comments    | TPrice | Market  | TPr-Mrkt | Delta   | Gamma   | Theta      | Vega   | GM        | Premium  | Profit Los         | s P/L          | TShares   | TSymbols   |
| Back Call Calendar Spread       |             | -480   | -460    | -20      | -0.076  | 0.0074  | -42.00     |        | 1 907.48  | -480     |                    |                | 2         | 2          |
| Back Put Calendar Spread        |             | -480   | -450    | -30      | -0.076  | 0.0074  | -42.00     |        | 2 004.61  | -480     |                    | 1 1            | 2         | 2          |
| Bear Call Spread                |             | -1520  | -1490   | -30      | -0.472  | 0.0060  | -8.00      |        | 1 990.42  | 120      |                    | <b>1.55102</b> | 2         | 2          |
| Bear Put Spread                 |             | 980    | 1000    | -20      | -0.472  | 0.0060  | -8.00      |        | 1 776.49  | 120      |                    | 5 1.55102      | 2         | 2          |
| Bull Call Spread                |             | 320    | 340     | -20      | 0.267   | 0.0146  | -66.00     |        | 354.34    | 320      |                    | 4 6.8125       | 2         | 2          |
| Bull Put Spread                 |             | -2180  | -2120   | -60      | 0.267   | 0.0146  | -66.00     |        | 572.26    | 320      |                    | 4 6.8125       | 2         | 2          |
| Call Back spread                |             | -280   | -250    | -30      | -0.215  | -0.0094 | 32.00      |        | 2 762.93  |          |                    | 0 0            | 3         | 2          |
| Call Calendar Spread            |             | 480    | 550     | -70      | 0.076   | -0.0074 | 42.00      |        | 1 438.47  | 480      |                    | 1 1            | 2         | 2          |
| Double Ratio Spread             |             | 140    | 180     | -40      | -0.074  | 0.0081  | -3.00      |        | 7 491.21  | 140      |                    | 0              | 6         | 4          |
| Long Call Butterfly             |             | 1200   | 1270    | -70      | 0.205   | -0.0206 | 74.00      |        | 1 634.41  | -440     |                    | 1.08333        | 4         | 3          |
| Long Condor                     |             | 210    | 240     | -30      | -0.115  | 0.0136  | -65.00     |        | 566.83    | 210      |                    | 5 10.9048      | 4         | 4          |
| Long Put Butterfly              |             | 1200   | 1290    | -90      | 0.205   | -0.0206 | 74.00      | -32.00 | 1 657.23  | -440     | 1519 - <b>14</b> ( | 1.08333        | 4         | 3          |
| Long Straddle                   |             | 1580   | 1620    | -40      | -0.361  | 0.0398  | -200.00    |        | 2 873.73  | 720      |                    | 6 0            | 2         | 2          |
| Long Strangle                   |             | 280    | 300     | -20      | -0.156  | 0.0192  | -126.00    | 39.00  | 764.57    | 280      |                    | 70             | 2         | 2          |
| Put Back spread                 |             | -740   | -700    | -40      | 0.265   | 0.0080  | -83.00     |        | 1 804.09  | 120      |                    | <b>56 0</b>    | 3         | 2          |
| Put Calendar Spread             |             | 480    | 560     | -80      | 0.076   | -0.0074 | 42.00      | 32.00  | 1 438.47  | 480      |                    | 1 1            | 2         | 2          |
| Ratio Spread Call               |             | 280    | 300     | -20      | 0.215   | 0.0094  | -32.00     |        | 7 601.99  | 280      |                    | 0              | 3         | 2          |
| Ratio Spread Put                |             | 740    | 760     | -20      | -0.265  | -0.0080 | 83.00      |        | 9 658.68  | -120     |                    | 0              | 3         | 2          |
| Short Call Butterfly            |             | -1200  | -1150   | -50      | -0.205  | 0.0206  | -74.00     |        | 2 124.03  | 440      |                    | 9 0.923077     | 4         | 3          |
| Short Condor                    |             | -210   | -190    | -20      | 0.115   | -0.0136 | 65.00      | -24.00 | 3 038 63  | -210     |                    | 50 0917031     | 4         | 4          |
| Short Put Butterfly             |             | -1200  | -1120   | -80      | -0 205  | 0 0206  | -74 00     |        | 2 318 29  | 440      |                    | 9 0 923077     | 4         | 3          |
| Short Straddle                  |             | -1580  | -1550   | -30      | 0.361   | -0 0398 | 200.00     |        | 12 303 86 | -720     |                    | 0              | 2         | 2          |
| Short Strangle                  |             | -280   | -280    | 0        | 0 156   | -0.0192 | 126.00     |        | 11 102 96 | -280     |                    | 0              | 2         | 2          |
|                                 |             |        |         |          |         | 0.0102  | .20.00     |        |           |          |                    |                |           |            |
| Symbol 🔺                        | Exp.Date    | IsPut  | Share   | es T.pr  | rice Bi | id Ask  | Last       | Imp.V  | ol. Vo    | latility | Premium            | Strike         | Series    | Shares     |
| RI102500BT7E 3                  | 1.08.2017   | true   |         |          |         | 0 70    | 60         |        | 42 26     | 5.8194   | -60                | -2             | 0         |            |
| RI105000BT7E 3                  | 1.08.2017   | true   | 1       | 24       | 10 24   | 0 250   | 250        | 20.83  | 55 20     | .6261    | 240                | -1             | 0         | 1          |
| RI110000BH7E 3                  | 1.08.2017   | false  |         | 4(       |         | 0 50    | 40         |        | 15 20     | .2152    | 40                 |                | 0         |            |
| RI112500BH7E 3                  | 1.08.2017   | false  | -1      | 1(       |         | 0 20    | 10         |        | )1 25     | .8468    | -10                | 2              | 0         | -1         |

Инструмент анализа набора опционных стратегий на базовый фьючерс.

Использует базовый набор стандартных стратегий, с возможностью добавления неограниченного количества, используемых пользователем стратегий.

#### Окно Instrument:

Ticker — базовый фьючерс

Exp. date — выбор опционной серии

Last — значение цены фьючерса с возможностью изменения

Calc. Date — дата расчета с возможностью изменения

Shares — выбор количества открываемой позиции

Окно Filters — задание рыночных условий или прогноза

Class — выбор класса стратегий («класс» редактируется или задается

пользователем)

Time — выбор влияния времени

Market — прогноз рынка

Volatility — влияние волатильности

Окно Refresh — выбор скорости обновления расчета

Трейдер определяет прогноз рынка (бычий, медвежий, нейтральный), свой взгляд на изменение волатильности (растет, снижается), отношение к риску (ограничен, не ограничен) и времени, получает набор стратегий, подходящих под его требования, сравнивает стратегии по грекам, требуемому размеру ГО и возможности открытия стратегии в рынке. Любую выбранную стратегию можно подробно проанализировать в Option chart, кликнув на неё.

Открыв несколько окон Option Strategy monitor на разные инструменты, можно определить, на каком инструменте какая стратегия оптимальна в видении рынка трейдером.

В нижнем окне показаны опционы, входящие в эту стратегию.

Закладка Strategy editor

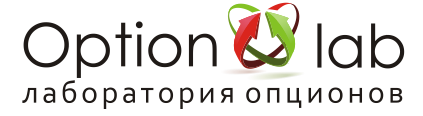

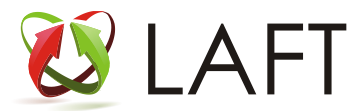

| Option strategy monitor LAFT Option-Lab |                   |                    |             |
|-----------------------------------------|-------------------|--------------------|-------------|
| Monitor                                 | Strat             | egy <u>e</u> ditor |             |
| Available s                             | trategies: Reload |                    | _           |
| Name 🔺                                  | Class             | Comments           | Items count |
| Back Call Calendar Spread               | Calendar Spread   |                    | 2           |
| Back Put Calendar Spread                | Calendar Spread   |                    | 2           |
| Bear Call Spread                        | Spread            |                    | 2           |
| Bear Put Spread                         | Spread            |                    | 2           |
| Bull Call Spread                        | Spread            |                    | 2           |
| Bull Put Spread                         | Spread            |                    | 2           |
| Call Back spread                        | Back spread       |                    | 2           |
| Call Calendar Spread                    | Calendar Spread   |                    | 2           |
| Double Ratio Spread                     | Ratio Spread      |                    | 4           |
| Long Call Butterfly                     | Butterfly         |                    | 3           |
| Long Condor                             | Condor            |                    | 4           |
| Long Put Butterfly                      | Butterfly         |                    | 3           |
| Long Straddle                           | Straddle          |                    | 2           |
| Long Strangle                           | Strangle          |                    | 2           |
| Put Back spread                         | Back spread       |                    | 2           |
| Put Calendar Spread                     | Calendar Spread   |                    | 2           |
| Ratio Spread Call                       | Ratio Spread      |                    | 2           |
| Ratio Spread Put                        | Ratio Spread      |                    | 2           |
| Short Call Butterfly                    | Butterfly         |                    | 3           |
| Short Condor                            | Condor            |                    | 4           |
| Short Put Butterfly                     | Butterfly         |                    | 3           |
| Short Straddle                          | Straddle          |                    | 2           |
| Short Strangle                          | Strangle          |                    | 2           |
|                                         |                   |                    |             |

При клике правой кнопкой мыши на выбранную стратегию открывается всплывающее меню:

Add strategy — добавить новую

Delete strategy — удалить

Edit strategy — отредактировать существующую

Export to file — сохранить стратегию в виде файла

Import from file — импортировать стратегию из файла

Добавление/редактирование стратегии.

| Option strategy monitor LAFT Option-Lab |                     |                      |                     | <b>→</b> ×  |
|-----------------------------------------|---------------------|----------------------|---------------------|-------------|
| <u>M</u> on                             | itor                | Stra                 | tegy <u>e</u> ditor |             |
|                                         | Available stra      | tegies: Reload       |                     |             |
| Name                                    | <b>A</b>            | Class                | Comments            | Items count |
| Back Call Calenda                       | ar Spread           | Calendar Spread      |                     | 2           |
| Back Put Calenda                        | r Spread            | Calendar Spread      |                     | 2           |
| Bear Call Spr                           | read                | Spread               |                     | 2           |
| Bear Put Spr                            | hear                | Spread               |                     | 2           |
| Bull Call Sp                            | Edit strategy       |                      |                     | 2           |
| Bull Put Sp                             | Namo:               | ang Straddla         |                     | 2           |
| Call Back s                             |                     |                      |                     | 2           |
| Call Calendar                           | Class:              | Straddle             |                     | 2           |
| Double Ratio                            | Comments:           |                      |                     | 4           |
| Long Call Bu                            |                     |                      | <u>~</u>            | 3           |
| Long Con                                |                     |                      |                     | 4           |
| Long Put Bu                             |                     |                      | -                   | 3           |
| Long Strac                              | ltoms:              |                      |                     | 2           |
| Long Strar                              | Type A Strike chift | Corios shift Charos  |                     | 2           |
| Put Back s                              | Ontion call         | Series sinit Sildres |                     | 2           |
| Put Calendar                            | Option put          | 1                    |                     | 2           |
| Ratio Sprea                             |                     |                      |                     | 2           |
| Ratio Sprea                             |                     |                      |                     | 2           |
| Short Call Bu                           |                     |                      |                     | 3           |
| Short Con                               |                     |                      |                     | 4           |
| Short Put Bu                            |                     |                      |                     | 3           |
| Short Stra                              |                     |                      |                     | 2           |
| Short Strai                             |                     |                      |                     | 2           |
|                                         |                     | OK Cancel            |                     |             |
|                                         |                     |                      |                     |             |
|                                         |                     |                      |                     |             |
|                                         |                     |                      |                     |             |
|                                         |                     |                      |                     |             |
|                                         |                     |                      |                     |             |

Заполните поля «Name», «Class», «Comment». Лучше сразу придерживаться системы, т.к. в дальнейшем это позволит осуществлять сортировку по необходимым Вам признакам. В поле «Items» необходимо добавить инструменты, из которых состоит стратегия: опционы, фьючерсы Выбрав опцион, задайте:

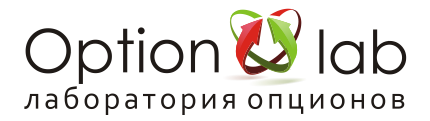

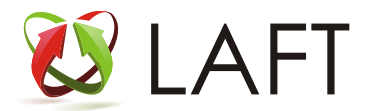

Strike shift — сдвиг опциона относительно центрального страйка (значение не выбрано — опцион берется по центральному страйку)

Series shift — сдвиг опциона по серии. Если значение не выбрано — берется текущая серия. Shares — количество используемых опционов или фьючерсов.

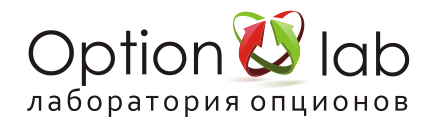

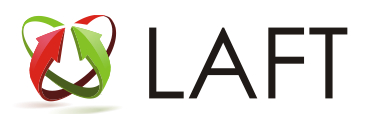

## Создание и управление стратегиями исполнения

Для создания любой стратегии исполнения достаточно выбрав один инструмент или несколько (удерживая нажатой кнопкой ctrl) перенести их в окно Execution strategy

| New execution strategy |                    |               |        | x      |  |  |  |  |  |
|------------------------|--------------------|---------------|--------|--------|--|--|--|--|--|
| Dropped instruments:   | Class              | Evn Dato      | Sharoe | Drico  |  |  |  |  |  |
| DTS FORTS 112019       | Futurae            | 19-09-2019    | 1      | 128990 |  |  |  |  |  |
|                        |                    |               |        |        |  |  |  |  |  |
| Create strategy on acc | ount:              | · · · ·       | ]      |        |  |  |  |  |  |
| Name 🔺                 |                    |               |        |        |  |  |  |  |  |
| 1                      | Arbitrage strategy |               |        |        |  |  |  |  |  |
|                        | Buy flex           | option        |        |        |  |  |  |  |  |
| Conn                   | ected ord          | lers strategy |        |        |  |  |  |  |  |
|                        | Hedger             |               |        |        |  |  |  |  |  |
|                        | Hunter             | I.V.          |        |        |  |  |  |  |  |
|                        | Lim                | it            |        |        |  |  |  |  |  |
|                        | Market I           | Maker         |        |        |  |  |  |  |  |
|                        | Range hedger       |               |        |        |  |  |  |  |  |
| ReHedger               |                    |               |        |        |  |  |  |  |  |
|                        | Sell flex option   |               |        |        |  |  |  |  |  |
| Speed test             |                    |               |        |        |  |  |  |  |  |
| Volatility limit       |                    |               |        |        |  |  |  |  |  |

Выберите торговый счет для исполнения стратегии Creat strategy on account и стратегию которую хотите создать - двойным кликом на стратегии из списка

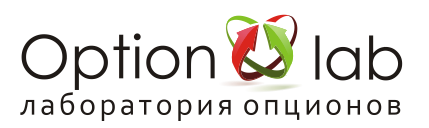

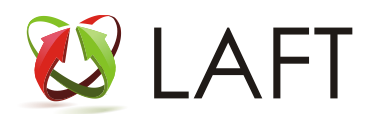

# Limit strategy

#### Limit strategy

Робот выставляет ордера (с кол-вом контрактов равное Basket size) по выбранному инструменту Instrument и по заданной цене Price до полного исполнения количества Shares total

|                      |       | Buy               | 100 RIU7    | Limit            |          | BP       | ·MO-01       |                |             | <b>V</b>                          |                    |         |
|----------------------|-------|-------------------|-------------|------------------|----------|----------|--------------|----------------|-------------|-----------------------------------|--------------------|---------|
| Account -            | MO-01 | Money             | : 31 248.88 | Free: 12         | 2 281.53 | GM: 1    | 18 967.35    |                | Instrument  | Ask: 101 270 🔺                    | vol.: 33           |         |
| Strategy -<br>Shares | 100   | Basket            | 25          | Drico:           | 101320   | A St     | on price:    |                | RTS-9.17_FT | Last: 101 260 ▼<br>Bid: 101 260 ▼ | vol.: 1<br>vol.: 2 | Volat.: |
| total:<br>Pos.group  | :     | size:<br>Comment: | Bu          | y 100 RIU7       |          | <u> </u> | Auto restari | Price corridor |             |                                   |                    |         |
| Shares<br>rest:      | 100   | Open<br>price:    | 0.0         | Open<br>shares:  |          |          |              |                |             |                                   |                    |         |
|                      |       | Order<br>price:   | 0.0         | Order<br>shares: |          | Ord      | der GM:      | 0.0            |             |                                   |                    |         |
|                      |       |                   |             |                  |          |          |              |                |             |                                   |                    |         |

Пример на скрине: задача купить 100 (Shares total) контрактов фьючерса RIU7 по цене 101 320 пунктов (Price), ордера будут выставляться по 25 контрактов (Basket size), до полного открытия позиции на 100 контрактов. Пока ордер на 25 контрактов полностью не исполнится - следующий ордер на 25 контрактов выставлен не будет.

Использование айсберг ордера позволяет скрыть общий объем открываемой позиции в стакане, тем самым не ухудшить цену открытия позиции.

Account – состояние торгового счета:

Money – текущий лимит денежных средств по счету

Free – свободные денежные средства по счету

GM – размер гарантийного обеспечения ГО по счету

Strategy – параметры исполнения стратегии:

Shares total – общее количество контрактов на исполнение, положительное значение означает покупку,

отрицательное значение (знак «-») продажу

Basket size – количество контрактов одного ордера (айсберг ордер)

Price – цена ордера

Stop price — стоп условие. Робот будет выставлять ордера при выполнении условия по цене. Пример, зададим Stop price 101 300, робот выставит ордер на 25 контрактов по цене 101 320 если цена Last инструмента превысит цену заданного условия Stop price 101 300 Shares rest – количество НЕ исполненных контрактов стратегии

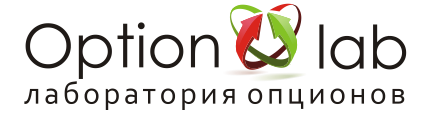

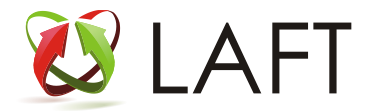

Open price – средняя цена исполнения

Open shares – количество исполненных контрактов

Order GM – ГО ордера

Comment – комментарий стратегии, комментарий указывается у ордеров стратегии и сделок по ним

Instrument – рыночные данные инструмента:

Ask – лучшая цена на продажу и кол-во контрактов

Last – цена последней сделки и кол-во контрактов последней сделки

Bid – лучшая цена на покупку и кол-во контрактов

Volat – транслируемая биржей волатильность IV опциона (если инструмент - опцион)

При щелчке мыши в окно Price или Stop Price появится элемент выбора цены с текущими значениями Ask/Last/Bid

Для запуска стратегии нажмите кнопку Start, проверьте и подтвердите начало исполнения.

После нажатия кнопки Start стратегия исполнения отправляется на сервер исполнения в дата центре биржи и в соответствии с заданными параметрами осуществляет выставление ордеров автономно до момента полного исполнения либо остановки пользователем Stop.

Для изменения цены или других параметров робота нажмите кнопку Stop, после внесенных изменений для продолжения исполнения нажмите Start.

Галка Auto restart - автостарт стратегии после Stop стратегии по расписанию

Галка Price corridor - только для опционов, сервер блокирует выставление ордера по опциону: на покупку по цене более чем на 100% выше теор цены, на продажу по цене менее 50% теор цены опциона. Защита от покупок опционов по завышенным ценам и продаже по очень низким.

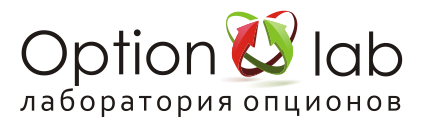

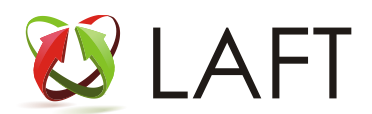

# Volatility limit strategy

#### Volatility limit strategy

Робот выставляет ордера опциона по заданной волатильности. Задав величину минимального ордера Basket size, значение волатильности, в поле Price отобразится расчетная цена ордера по заданной волатильности. При отличии значения цены выставленного ордера от расчетной цены Price на величину чувствительности Sensibility (задается в минимальных шагах цены), будет автоматически снят старый ордер и выставлен новый ордер по цене Price.

Таким образом осуществляется котирование опционов по волатильности. Стратегий Volatility limit можно запустить неограниченное количество

|                                                                        | Buy                                                  | y RI 102 500 call                                         | Volatility limit        | BP10000-0           | 1                       |
|------------------------------------------------------------------------|------------------------------------------------------|-----------------------------------------------------------|-------------------------|---------------------|-------------------------|
| Account<br>BP1 -MO-01                                                  | Money:                                               | 31 182.09 Free:                                           | 12 214.73               | GM: 18 967.35       |                         |
| RI102500BH7A<br>Volat.: 20.40<br>TPrice: 400.44                        | IV: 20.93 Ask:<br>IV: 20.70 Last:<br>IV: 20.70 Bid:  | 440 ▼ vol.: 10<br>430 ▼ vol.: 3<br>430 ▼ vol.: 5          |                         |                     |                         |
| Strategy<br>Auto restart<br>Shares total:<br>O.indent:<br>Basket size: | ✓ Price corridor Po<br>100 C Pri<br>C Se<br>10 C Pri | os.group:<br>ice IV: 20.00<br>ensibility: 2<br>ice: 400.0 | Comment:<br>Volatility: | Buy RI 102 500 call | ]<br>value: <b>20.0</b> |
| Shares rest:                                                           | 100 Op                                               | pen price: 0.0                                            | Open shares:            |                     | Order GM: 0.0           |

Пример на скрине: задача купить 100 опционов колл по волатильности 20.00 ордерами по 10 контактов

#### **Volatility limit**

#### Поле Instrument:

Volat - волатильность транслируемая биржей

TPrice - теор цена опциона. Расчет по Volat

IV - значение волатильности опциона по цене Bid Ask и Last

vol - кол-во контрактов по соотв котировке или цене последней сделки

Strategy - параметры робота:

Shares total — общее количество контрактов на исполнение, положительное значение означает покупку, отрицательное значение (знак «-») продажу

O.indent — смещение цены выставляемых ордеров от расчетной Price. Задается в минимальных шагах цены.

Basket size — количество контрактов в выставленном ордере

Pos. group — наименование аналитического счета учета позиции

Price IV — цена по волатильности

Sensibility — чувствительность перестановки ордеров измеряется в шагах цены. Если цена последней сделки изменится на заданную этим параметром величину, то стратегия исполнения переставит заявки.

Price — цена по которой будет выставлен ордер

Comment — комментарий стратегии, комментарий указывается у ордеров стратегии и сделок по ним

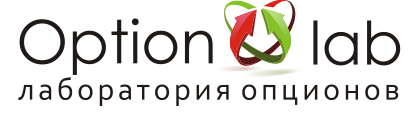

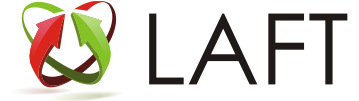

Volatility - вариант используемой волатильности:

Instrument — волатильность транслирумая биржей либо заданная вручную в Price IV MarketMaker — заданная в <u>Volatility editor</u> кривая волатильности Position — задаваемая в <u>Volatility editor</u> кривая волатильности

При щелчке мыши в окно Price или Stop Price появится элемент выбора цены с текущими значениями Ask/Last/Bid

Для запуска стратегии нажмите кнопку Start, проверьте и подтвердите начало исполнения. После нажатия кнопки Start стратегия исполнения отправляется на сервер исполнения в дата центре биржи и в соответствии с заданными параметрами осуществляет выставление ордеров автономно до момента полного исполнения либо остановки пользователем Stop.

Для изменения цены или других параметров робота нажмите кнопку Stop, после внесенных изменений для продолжения исполнения нажмите Start.

Галка Auto restart - автостарт стратегии после Stop стратегии по расписанию

Галка Price corridor - только для опционов, сервер блокирует выставление ордера по опциону: на покупку по цене более чем на 100% выше теор цены, на продажу по цене менее 50% теор цены опциона. Защита от покупок опционов по завышенным ценам и продаже по очень низким.

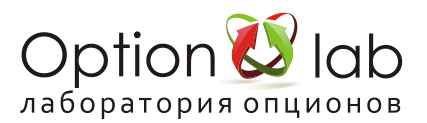

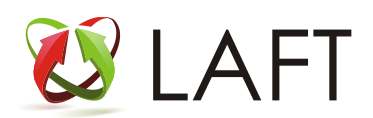

# Position group

Вы можете использовать метку Position group для выделения расчета дельты отдельных опционов от основной группы опционов

Пример, присваиваете основной позиции опционов группу Base с которой работает Range Hedger в котором указано в поле Group: Base, а опционам дельту которых не нужно учитывать при хеджировании присваиваете группу No base.

Группа присваивается в окне Accounts, раздел Positions, с помощью выпадающего меню.

Хеджирующие стратегии группы не создают, а только изменяют позицию по хеджирующему инструменту.

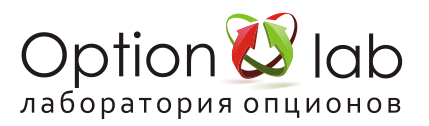

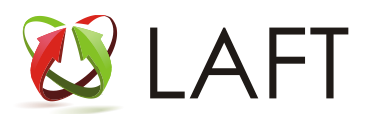

# Connected order strategy (Робот связанных ордеров)

|                                                                       | Buy spread RI                                                                                  | Connected ord                                              | BP MO-01                                                                                                    |        |
|-----------------------------------------------------------------------|------------------------------------------------------------------------------------------------|------------------------------------------------------------|----------------------------------------------------------------------------------------------------|--------|
| BP: 000 MO-01<br>Money: 30 066.43<br>Free: 11 099.07<br>GM: 18 967.35 | Strategy<br>Lot count: 5<br>Basket size: 2<br>Sensibility: 2<br>Comment: 5<br>V Price corridor | Exec. lot: 0<br>Target: 3400<br>Indent: 2<br>Buy spread RI | Target           Market : 3 600         Exec.: 0           Theor.: 3 319.8299         Total exec.: 0           Minim.: 3 400         Initial exec.: 0 |        |
| Orders:                                                               |                                                                                                |                                                            |                                                                                                    |        |
| Ticker 🔺 Exp.Date LimitEn                                             | te Bid Last Asl                                                                                | k Tprice Shares O.shares                                   | O.price Possible Possible price target                                                                                                    | Status |
| RI1050 17.08.2017 📝                                                   | 530 520 55                                                                                     | 0 520 10                                                   | 530 3 400                                                                                                    |        |
| RI1075 17.08.2017 📝                                                   | 190 200 20                                                                                     | 0 190 🧨 -10                                                | 3 500                                                                                                    |        |
|                                                                       |                                                                                                |                                                            |                                                                                                    |        |

Пример на скрине: задача купить 50 вертикальных спредов ртс 105000/107500

Покупаем 5 лотов (Lot count) по 10 спредов (Shares 10 покупка 105000 и Shares -10 продажа 107500) по цене за лот 3400 пунктов, цена по рынку 3600 (Market Target)

Размер одного выставляемого ордера 2 контракта (Basket size)

При покупке (положительный таргет) нужно стремиться к меньшему значению таргета - купить конструкцию за меньшую цену и наоборот при продаже (отрицательный таргет) нужно стремиться к большему отрицательному значению - продать конструкцию по более высокой цене

Внимание! Определяйте значение Target исходя из справочных значений Minim Theor Market. Не перепутайте знак Target!

Задайте значение Basket size — минимальное количество контрактов ордера

Рекомендация: эффективное значение basket size зависит от объема открытия позиций по инструментам (Shares), т.е для Shares 10 эффективно использовать basket size 2, для 50 контрактов 5, для 1000 контрактов basket size 20 или 50. Зависит от ликвидности рынка и количества контрактов в стакане.

Задайте значение чувствительности Sensibility (в минимальных шагах цены), по умолчанию составляет 2. Определяет частоту выставления ордеров в зависимости от изменения бид и аск в стакане. Для уменьшения частоты выставления ордеров увеличьте значение Sensibility до 3, 4 или 5.

При выполнении заданного условия по Target (цели в пунктах) в колонке Possible Price отобразится значение цены выставляемого ордера по инструменту и в случае запущенной стратегии исполнения, будет произведено выставление ордера в торговую систему Биржи. При сделке по одному из выставленных ордеров произойдет автоматическое выставление маркет ордеров, по остальным инструментам комбинации, с учетом значения глубины пробоя маркет-ордера Indent.

#### В окне счета обозначается общая информация по счету:

Money – денежные средства на счете

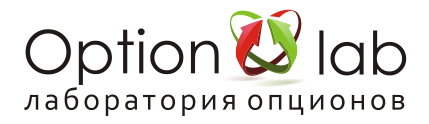

Free – свободные денежные средства на счете

GM – общее ГО по счету

В окне Strategy задаются параметры исполнения:

Lotcount – общее количество лотов, робот не перейдет к исполнению следующего лота пока не будет полностью исполнен текущий лот

Basketsize – минимальное количество контрактов в ордере

Sensibility – чувствительность к изменению цены (измеряется в шагах цены)

Indent – глубина пробоя маркет ордера (измеряется в шагах цены)

Target – цель цены открытия. При щелчке мыши в этом окне отображаются значения Market/Theor/Minim. Можно ввести свое значения.

Comment – комментарий стратегии, комментарий указывается у ордеров стратегии и сделок по ним, рекомендуем использовать

#### В окне Target транслируется:

Market – цена открытия по рыночным ценам

Theor – теоретическая цена открытия

Minim – минимальная цена открытия

В окне Orders:

Ticker – тикер контракта

Туре – тип контракта

Coeff. - множитель при расчете Target. Применяется для акций - цена за акцию, а торгуются лотами, нужно домножить.

LimitEnter - наличие галки означает что лимитные ордера по инструменту будут выставляться. Для снижения количества транзакций снимите галку с инструмента, где вероятность исполнения лимитного ордера низкая.

Shares – количество

BidV – объем спроса

Bid – цена спроса

Last – цена последней сделки

Ask – цена предложения

AskV – объем предложения

LastT – время последней сделки

Tprice – теоретическая цена

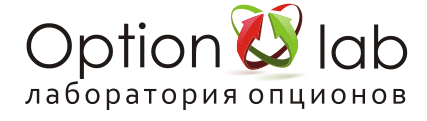

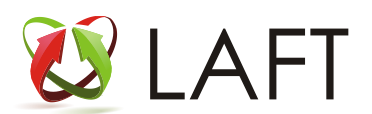

O.shares – количество исполненных ордеров

O.price – цена исполнения ордера

Possible price – возможная цена выставления ордера

Possible target – возможная цена исполнения всей стратегии

Для создания стратегии необходимо перенести нужные инструменты "мышкой" в окно Execution strategies по одному либо сразу все с нажатой клавишей Ctrl и выбрав стратегию Connected order strategy.

Для запуска стратегии нажмите кнопку Start, проверьте и подтвердите начало исполнения.

После нажатия кнопки Start стратегия исполнения отправляется на сервер исполнения в дата центре биржи и в соответствии с заданными параметрами осуществляет выставление ордеров автономно до момента полного исполнения либо остановки пользователем Stop.

Для изменения цены или других параметров робота нажмите кнопку Stop, после внесенных изменений для продолжения исполнения нажмите Start.

Галка Auto restart - автостарт стратегии после Stop стратегии по расписанию

Галка Price corridor - только для опционов, сервер блокирует выставление ордера по опциону: на покупку по цене более чем на 100% выше теор цены, на продажу по цене менее 50% теор цены опциона. Защита от покупок опционов по завышенным ценам и продаже по очень низким.

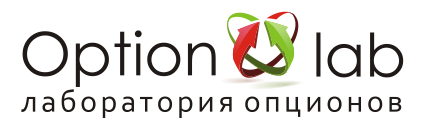

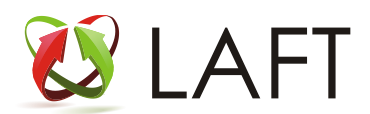

# Hedging strategy

### Hedging strategy

**Hedging strategy** — простой робот Delta или Vega хеджирования позиций на торговом счете. Хеджирование производиться по всем позициям на счете для одного базового актива (фьючерса). При расчете дельты опционной позиции используется значение волатильности опционов, транслируемое биржей

Выберите инструмент, которым надо хеджировать позицию. Это может быть опцион или фьючерс. Перетащите его на Execution strategies и выберите Hedging strategy.

|                                                                     | Hedge                                                                      | er Hedger                                            | BP1            | -MO-01                                                     |                                                                     |                                              | <b>n</b>                                                                  |  |
|---------------------------------------------------------------------|----------------------------------------------------------------------------|------------------------------------------------------|----------------|------------------------------------------------------------|---------------------------------------------------------------------|----------------------------------------------|---------------------------------------------------------------------------|--|
| Strategy<br>Type: Delta<br>Order type: Marke<br>Indent:<br>Comment: | Level:     Step:     Basket size:     restart    Price corridor     Hedger | 0 Current level:<br>1 Order price:<br>1 Need shares: | 0.0000<br>0.00 | Hedge instrum<br>Delta: 1.00<br>Vega: 0.00<br>Volat.: 0.00 | ent RTS-9.17_FT<br>Ask: 100960 A<br>Last: 100940 ♥<br>Bid: 100940 ♥ | vol.: <mark>58</mark><br>vol.: 1<br>vol.: 46 | Account<br>BP1 MO-01<br>Money:31 052.15<br>Free:12 084.79<br>GM:18 967.35 |  |
|                                                                     |                                                                            |                                                      |                | Ticker                                                     | A Strike                                                            | Shares                                       | Open price                                                                |  |

Strategy – задание параметров алгоритма хеджирования Hedge positions – позиции, по которым производится расчет дельты для хеджирования

Hedge instrument – параметры выбранного инструмента, которым будет осуществляться хеджирование

Туре –выбор Delta или Vega хеджирования

Order type - выбор цены хеджирующих ордеров:

Market – по рынку

Theor – по теоретической цене (только по опционам)

Spread – по середине спреда bid ask

Indent – параметр смещения цены ордера хеджирующего инструмента, задается в минимальных шагах цены. Положительное значение ухудшает цену ордера, но увеличивает вероятность исполнения, отрицательное значение улучшает цену ордера, но снижает вероятность исполнения. Рекомендуем использовать на ликвидных инструментах Type Market и Indent не менее 3 При типе ордеров:

Market – сдвиг цены ордера от цены по рынку, положительное значение - пробитие маркет цены на Indent шагов цены

Например. Для хеджирования необходимо купить 2 контракта, лучший офер 100 пунктов, ордер будет выставлен по цене 120 пунктов (100 + сдвиг (2\*минимальный шаг цены)). Минимальный шаг цены по фьючерсу и опциону на индекс РТС равен 10.

Проверяйте цену выставляемого ордера по значению Order price:

Theor – сдвиг цены ордера относительно теоретической цены

Spread — сдвиг цены ордера относительно середины спреда bid ask в шагах цены хеджирующего инструмента

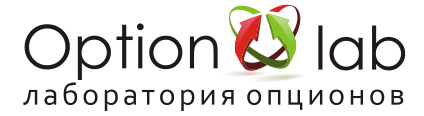

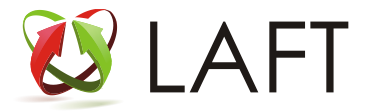

Параметры хеджирования

Level – целевое значение хеджирования Delta или Vega Shift – диапазон чуствительности Level Basket size – количество контрактов хеджирующего ордера Current level – значение хеджируемого параметра позиции (Delta или Vega) Order price – цена выставления хеджирующего ордера Need shares – требуемое количество контрактов хеджирующего инструмента

Параметр Level определяет точку, от которой будет формироваться диапазон хеджирования Delta, а Step — сдвиг диапазона вправо и влево относительно этой точки. Примеры:

Level=0 , Step=1 Дельта в диапазоне от -1 до 1 Level=-1 , Step=1 Дельта в диапазоне от -2 до 0 Level=-1 , Step=2 Дельта в диапазоне от -3 до 1

Параметры Level и Step могут быть в виде десятичной дроби, при этом параметр Step должен быть больше или равен 1.

Например:

Level=-0.5, Step=1.5 Дельта в диапазоне от -2 до 1.

### Нужно учитывать:

Если заявка выставилась по условиям хеджа по Market/Theor/Spread — то она будет стоять в стакане, пока не исполнится. Иначе, в случае многочисленных колебаний с небольшим отклонением от цены (теоретической), или «столкновении» с другим роботом — количество транзакций резко увеличится. Перестановки ордеров НЕ ПРОИСХОДИТ.

Поэтому (для примера), чтобы хеджирование происходило по типу заявки «Spread», и для хеджирования необходимо 10 контрактов, то выставляем «Basket size» меньше, чем 10. Допустим 2. Тогда первые 2 контракта (из 10) выставятся в середину спреда (для Indent равным нулю). Они исполняются. Сам спред может сдвинуться. Следующие 2 снова выставляются в середину спреда. Исполняются. Спред снова сдвигается. Снова следующие 2 контракта выставляются в середину спреда. И т. д.

Учитывайте ликвидность инструмента хеджа, для эффективного хеджирования ликвидным инструментом (фьючерсом или опционом центрального страйка) используйте тип ордеров Market со значением пробоя Indent равное 1, 2 или 3 в зависимости от величины basket size и объемов контрактов на рынке.

Для запуска стратегии нажмите кнопку Start, проверьте и подтвердите начало исполнения. После нажатия кнопки Start стратегия исполнения отправляется на сервер исполнения в дата центре биржи и в соответствии с заданными параметрами осуществляет выставление ордеров автономно до момента полного исполнения либо остановки пользователем Stop. Для изменения цены или других параметров робота нажмите кнопку Stop, после внесенных изменений для продолжения исполнения нажмите Start.

Галка Auto restart - автостарт стратегии после Stop стратегии по расписанию

Галка Price corridor - только для опционов, сервер блокирует выставление ордера по опциону: на покупку по цене более чем на 100% выше теор цены, на продажу по цене менее 50% теор цены опциона. Защита от покупок опционов по завышенным ценам и продаже по очень низким.

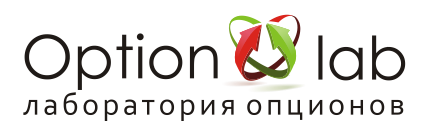

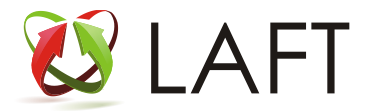

## Range Hedger дельта хеджер с большими возможностями

| Хеджер Брент Range h                                                                                                    | edger BF                                                    | 10-01                                 | <b>*</b>                                                    |                                                                |                                  |
|----------------------------------------------------------------------------------------------------|-------------------------------------------------------------|---------------------------------------|-------------------------------------------------------------|----------------------------------------------------------------|----------------------------------|
| <u>S</u> etup                                                                                                    |                                                             |                                       | P                                                           | ositions                                                       |                                  |
| Strategy<br>Type: Delta Use volatility: Instrument Auto restart Com<br>Level's<br>Hold on<br>Min 1 Level Max 1<br>Current -11.0000        | nment: Хеджер<br>brice<br>Not used V 0 Г<br>on<br>Traded: 0 | Брент<br>Cross only once<br>Group: 08 | Hedge instrume<br>Delta: 1.00<br>Vega: 0.00<br>Volat.: 0.00 | nt BR-8.17_FT<br>Ask: 52.43 ▼<br>Last: 52.43 ▼<br>Bid: 52.42 ▼ | vol.: 58<br>vol.: 3<br>vol.: 114 |
| Order     Type:     Market ▼Indent:     2 ♥ Timeout:     1       Current price:     52.45     Current shares:     10     ☑ Price corridor | ĴBasket: <mark>1</mark> ĴM                                  | ax.basket: 10 🗘                       | Money:19 805.1<br>Free:314.99<br>GM:19 490.18               | 8                                                              |                                  |

Range hedger — продвинутый робот Delta и Vega хеджирования, по сравнению с Hedger имеет расширенный функционал

Вкладка Setup:

Strategy — настраиваемые параметры стратегии:

Comment – комментарий стратегии, комментарий указывается у ордеров стратегии и сделок по ним, рекомендуем использовать

Туре — выбор типа хеджирования

Use Volatility — выбор используемой кривой волатильсности:

Instrument — для расчета Current дельты позиций использовать волатильность опционов, транслируемую биржей (по данной волатильности производится расчет теоретических цен опционов), по умолчанию.

MarketMaker — для расчета Current дельты позиций использовать волатильность опционов, заданную в редакторе волатильности (Volatility Editor) в графе MMVolatility.

Position — для расчета Current дельты позиций использовать использовать волатильность опционов, заданную в редакторе волатильности (Volatility Editor) в графе PosVolatility.

Levels

Min.Level — Max.Level — диапазон хеджируемой дельты позиции

Если Current дельты позиции выйдет за пределы диапазона, то будет выставлен хеджирующий ордер

Внимание! справедливо если задан Basket (минимальный размер контрактов хеджирующего ордера) равный 1. Если Basket задан большое количество контрактов, то ордера с требуемым количеством менее Basket выставляться не будут пока не потребуется выровнять дельту на величину Basket

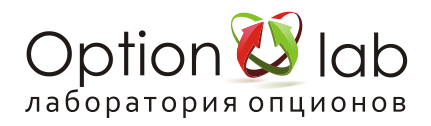

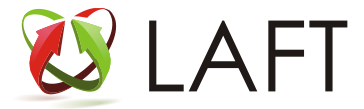

Hold on level — если установить галку на этом параметре, то робот будет приводить уровень дельты к заданному параметру Level

Start Price — условие по цене при выполнении которого, робот будет выставлять хеджирующие ордера:

— хедж ордер выставится, если цена last хеджирующего инструмента выше заданного уровня.

< — хедж ордер выставится, если цена last хеджирующего инструмента ниже заданного уровня.

Position

Max — максимальное количество контрактов. После того, как будет проторговано заданное количество контрактов стратегия исполнения остановится. Задается для ограничения количество сделок хеджирования

Traded — количество проторгованных стратегией контрактов.

Order type — по какой цене выставлять хеджирующий ордер:

Market — ордер по маркет цене (на покупку по лучшей цене предложения, на продажу по лучшей цене спроса)

Theor — по теоретической цене (только по опционам)

Spread — по середине спреда bid ask

Last — по цене последней совершенной сделки

Indent — параметр смещения цены хеджирующего ордера ( в шагах цены!)

Пример. ордер на покупку по Market ask равен 69 900, если задать indent 3 при шаге цены на ri 10 пунктов ордер будет выставлен по цене 69 930 (пробой маркет цены на 30 пунктов), если задать indent -2 то ордер выставится по цене 69 880

Current price — цена выставления хеджирующего ордера, для проверки

Timeout — таймаут (секунды). В случае неисполнения ордера, хеджер переставляет его. В данном случае, хеджер переставит ордер через 3 секунды.

Basket — минимальное количество контрактов хеджирующего ордера. (Внимание хеджирующий ордер с меньшим количеством контрактов чем Basket выставлен не будет!)

MaxBasket — максимальное количество контрактов, которые хеджер может продать (купить) в одном ордере, для приведения дельты к заданному диапазону.

Внимание! Перед запуском хеджера убедитесь на вкладке Positions в том что хеджируемая позиция верна и в верном значении Current level. Current shares - величина количества контрактов которое хеджер купит или продаст (-) после старта.

Для запуска стратегии нажмите кнопку Start, проверьте и подтвердите начало исполнения.

После нажатия кнопки Start стратегия исполнения отправляется на сервер исполнения в дата центре биржи и в соответствии с заданными параметрами осуществляет выставление ордеров автономно до момента полного исполнения либо остановки пользователем Stop.

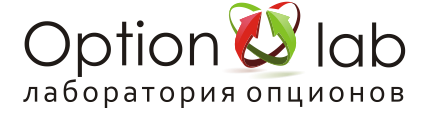

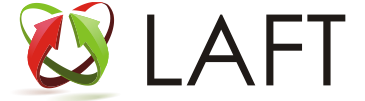

Для изменения цены или других параметров робота нажмите кнопку Stop, после внесенных изменений для продолжения исполнения нажмите Start.

Галка Auto restart - автостарт стратегии после Stop стратегии по расписанию

Галка Price corridor - только для опционов, сервер блокирует выставление ордера по опциону: на покупку по цене более чем на 100% выше теор цены, на продажу по цене менее 50% теор цены опциона. Защита от покупок опционов по завышенным ценам и продаже по очень низким.

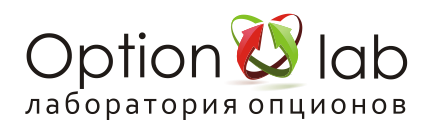

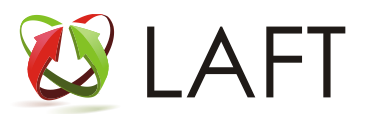

# Стратегия исполнения ReHedger

Стратегия исполнения ReHedger

ReHedger – робот получения прибыли на базовом инструменте (фьючерсе) от купленных позиции опционов, осуществляет котирование спреда бид аск на фьючерсе, сделки на покупку соотв осуществляются по низкой цене, на продажу по высокой и наоборот.

| Re                                                                                                    | Hedger RI                                                          | ReHedger                                                   | BP1  | -MO-01                                                               |                                                |                   |  |
|----------------------------------------------------------------------------------------------------|--------------------------------------------------------------------|------------------------------------------------------------|------|----------------------------------------------------------------------|------------------------------------------------|-------------------|--|
|                                                                                                    | <u>S</u> etup                                                      |                                                            |      |                                                                      |                                                | <u>P</u> ositions |  |
| Strategy<br>Auto restart Price co<br>Pos.group: Comment:<br>TradedShares 0 Volatility:<br>Indent: Sensibility:<br>Min.Level 0 Current<br>Buy price: 0.00 Last:<br>Stap buy: 0 | rridor<br>Instrument  Ba<br>0.0000 Ma<br>101200.00 Se<br>Structure | eHedger RI<br>asket:<br>ax.Level<br>ell price:<br>op soll: |      | Hedge instrument<br>Ask: 101210 ▲<br>Last: 101200 ▼<br>Bid: 101290 ▲ | RTS-9.17_FT<br>vol.: 21<br>vol.: 1<br>vol.: 25 |                   |  |
| Buy order 0 0.00                                                                                                    | Sell order                                                         | 0                                                          | 0.00 | Money:29 679.23<br>Free:10 711.88<br>GM:18 967.35                    |                                                |                   |  |

#### ReHedger

Вкладка Setup – настраиваемые параметры робота.

Comment — комментарий стратегии, комментарий указывается у ордеров стратегии и сделок по ним. Рекомендуем использовать

Indent – смещение цен выставления ордеров (измеряется в шагах цены). Отрицательные значения параметра расширяют спред, то есть робот выставляет ордера на продажу по более высоким ценам, а ордера на покупку по более низким.

Sensibility – чувствительность перестановки ордеров (измеряется в шагах цены).

Basket – количество контрактов в выставляемых ордерах.

Volatility – режим применяемой волатильности опционов:

Instrument – волатильность транслируемая биржей.

MarketMaker – волатильность заданная в Volatility Editor

Position – волатильноть заданная в Volatility Editor.

Min. Level – минимальный уровень диапазона рехеджирования по дельте.

Current – показатель текущей дельты позиции опционов.

Max. Level – максимальный уровень диапазона рехеджирования по дельте.

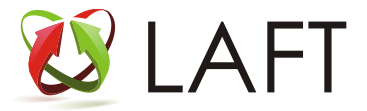

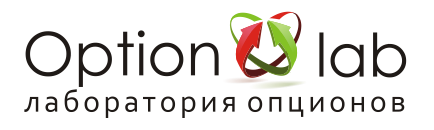

Buy price – расчетная цена для выставления ордера на покупку.

Last – цена последней сделки.

Sell price – расчетная цена для выставления ордера на продажу.

Stop buy – стоп условие по уровню цены. Достигнув заданного уровня цены, робот перестаёт выставлять ордера на покупку.

Stop sell – стоп условие по уровню цены. Достигнув заданного уровня цены, робот перестаёт выставлять ордера на продажу.

Buy order – цена и количество контрактов выставленного ордера на покупку.

Sell order – цена и количество контрактов выставленного ордера на продажу.

Hedge instrument – информация о торгуемом инструменте:

Ask – лучшая цена предложения.

- Last цена последней сделки.
- Bid лучшая цена спроса.

Vol – объёмы участвующие в лучших ценах спроса и предложения, а также объём последней сделки.

Информация об используемом счете:

Account – номер счета

Money – количество денежных средств на счете.

Free – количество свободных денежных средств.

GM – количество денежных средств под гарантийным обеспечением.

Вкладка Positions:

Ticker – название инструмента по которому открыта позиция.

Strike – страйк позиции.

Shares – количество контрактов в позиции.

Open price – усредненная цена открытия.

Volatility – волатильность инструмента, транслируемая биржей.

MMVolatility – задаваемая волатильность для котирования опционов в Volatility Editor.

PosVolatility – задаваемая волатильность в Volatility Editor для расчета позиции по опционной серии.

Для запуска стратегии нажмите кнопку Start, проверьте и подтвердите начало исполнения.

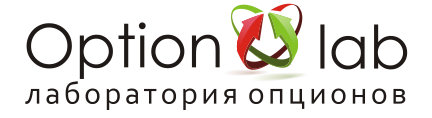

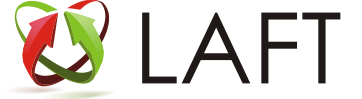

После нажатия кнопки Start стратегия исполнения отправляется на сервер исполнения в дата центре биржи и в соответствии с заданными параметрами осуществляет выставление ордеров автономно до момента полного исполнения либо остановки пользователем Stop.

Для изменения цены или других параметров робота нажмите кнопку Stop, после внесенных изменений для продолжения исполнения нажмите Start.

Галка Auto restart - автостарт стратегии после Stop стратегии по расписанию

Галка Price corridor - только для опционов, сервер блокирует выставление ордера по опциону: на покупку по цене более чем на 100% выше теор цены, на продажу по цене менее 50% теор цены опциона. Защита от покупок опционов по завышенным ценам и продаже по очень низким.

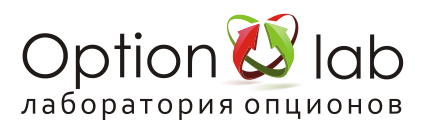

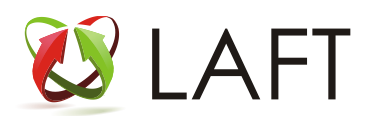

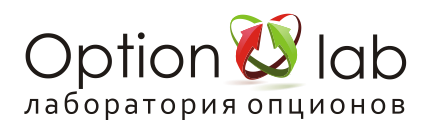

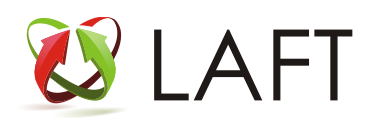